## **Registrar of Cooperative Societies**

Service Name :- Approving the Seniority List of Housing Societies

#### **Steps for APPLICANT.**

- 1. Register if new user.
- 2. URL : https://sevasindhu.karnataka.gov.in/Sevasindhu/Kannada?ReturnUrl=%2F
- 3. Or URL : <u>https://serviceonline.gov.in/karnataka/</u>

| 1 | ಲ್ಲಿಯಲ್ಲಿ<br>ರಾಟಕ ಸರ್ಕಾರ                                | SEVA SINDHU                             |                                                                  | ல்கவை    |  |
|---|---------------------------------------------------------|-----------------------------------------|------------------------------------------------------------------|----------|--|
|   | Apply for Service                                       |                                         | Check Your Application                                           | n Status |  |
|   | Mobile No<br>OTP/Password  C Get C<br>OG VS/7 Type here | erce erce erce erce erce erce erce erce | Select Department<br>Select Service<br>Enter your Application ID | -        |  |
|   | Submit Forgot Password   New user 7 Register her        | e l                                     | Check Status Now                                                 |          |  |
|   |                                                         |                                         |                                                                  |          |  |

| Email    | l Id *                                 |          |
|----------|----------------------------------------|----------|
|          | Enter a valid Email Address            |          |
| Mobil    | le No.*                                |          |
|          | +91 Enter Mobile No.                   |          |
| Aadha    | aar Number / Virtual Id 🚯 *            |          |
|          | Enter Your Aadhaar Number / Virtual Id |          |
| Passw    | vord 🔁 *                               |          |
| <b>a</b> | Enter Your Password                    | <b>B</b> |
|          | V2h87U tı Captcha<br>Validate          |          |

| Apply for Service         Mobile No         OTP/Password       C Get OTP         Select Department         Select Service         Enter your Application ID         Forgot Password       New user ? Register here | ← → C  https://serviceonline.gov/in/kamataka/ The service on the service on the servi | ಸೇವಾ ಸಿಂಧು<br>SEVA SINDHU                                                           | dipos                 | ∾ ☆ 🖾   ⊖ : |
|----------------------------------------------------------------------------------------------------|----------------------------------------------------------------------------------------------------|-------------------------------------------------------------------------------------|-----------------------|-------------|
| Submit<br>Forgot Password   New user ? Register here Check Status Now                                                                                                    | Apply for Service<br>Mobile No<br>OTP/Password • C Get OTP<br>QGVSI7// Type here                                                                                                    | Check Your Appl<br>Select Department<br>Select Service<br>Enter your Application ID | ilication Status<br>v |             |
|                                                                                                    | Submit<br>Forgot Password   New user ? Register here                                                                                                    | Check Status                                                                        | s Now                 |             |

4. If already registered in Sevasindhu, Login with the credentials.

5. Click on menu->apply for services->message box->inbox->select the required service.

|                                                         | ಸೇವಾ ಸಿಂಧು<br>Seva Sindhu                                                                                                    |
|---------------------------------------------------------|----------------------------------------------------------------------------------------------------|
| Menu                                                    | Image: Second second secon |
| View Status of Application<br>G Manage Kicsk Operations | Seva Sindhu is an initiative of Govt of Kamataka to deliver the Government services at the doorsteps of the citizens. Seva Sindhu will be integrated with various service delivery channels of Govt of Kamataka, citizen services in a cashless, faceless and paperless manner. It is step towards provision of accessible, cost-effective, accountable and transparent government services to citizens.<br>Seva Sindhu provides a hassle free service delivery through reduced tumaround time, minimized visits to avail services and reduced opportunity cost. Seva Sindhu also aids the department in simplifying the processes of the department by removing cumbersome, time consuming and non-value add steps, thereby enhancing the citizen service delivery mechanism.                                                                                                    |
|                                                         |                                                                                                    |

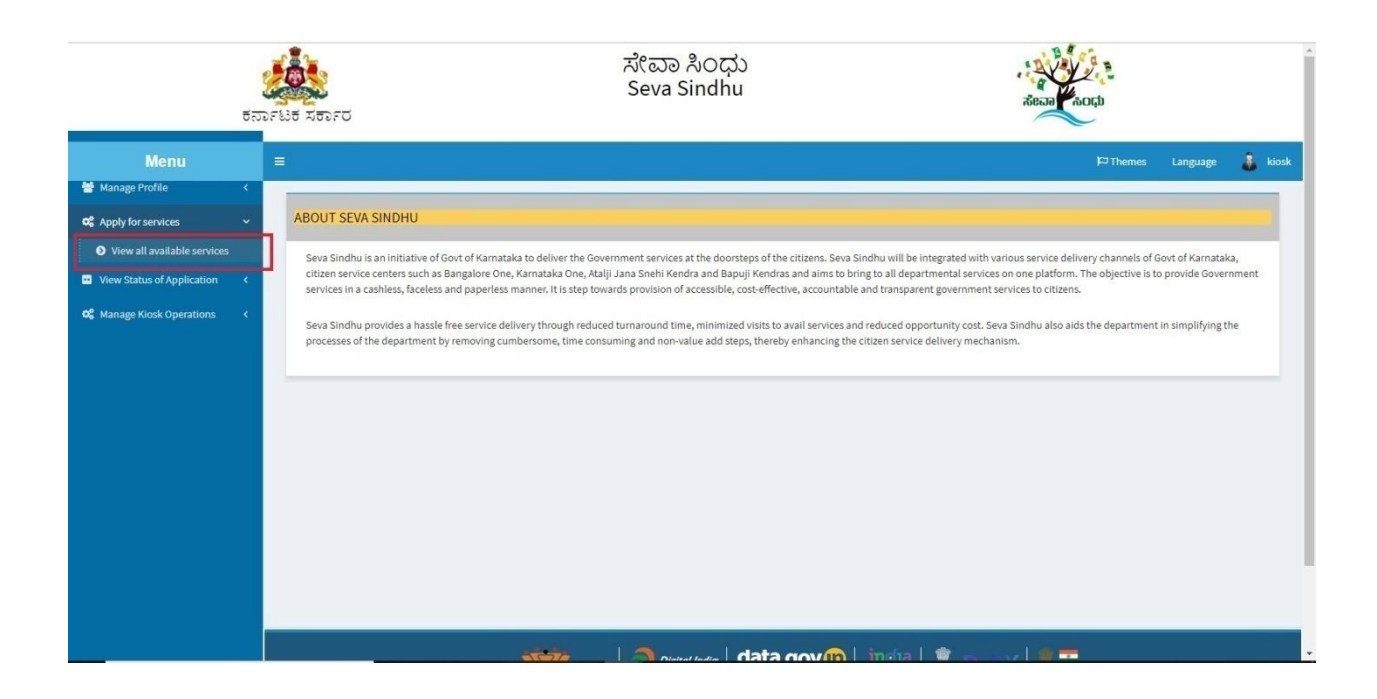

|                               | ಕನಾ | 2000<br>DF815 X5DF | ಸೇವಾ ಸಿಂಧು<br>Seva Sindhu<br>ರ                                                                                                |                                                            |              |
|-------------------------------|-----|--------------------|----------------------------------------------------------------------------------------------------|------------------------------------------------------------|--------------|
| Menu                          |     |                    |                                                                                                    | 여 Themes Langu                                             | Jage 🍶 kiosk |
| 😁 Manage Profile              | <   | -                  |                                                                                                    |                                                            |              |
| S Apply for services          | ~   | Apply For          | Services / View All Available Services                                                                                        |                                                            |              |
| View all available services   |     |                    |                                                                                                    |                                                            |              |
| •• View Status of Application | <   |                    | view All States                                                                                                    | • Services                                                 | _            |
| 📽 Manage Kiosk Operations     | <   |                    |                                                                                                    | Search:                                                    |              |
|                               |     | SLNO. 41           | Service Name                                                                                                    | Department Name                                            | t State It   |
|                               |     | 1                  | Amendment of Bye Laws of Souharda co-operative society                                                                        | Registrar of Cooperative Societies                         | KARNATAKA    |
|                               |     | 2                  | Application Approval of cadre and strength and pay scale                                                                      | Registrar of Cooperative Societies                         | KARNATAKA    |
|                               |     | 3                  | Application for Accident Assistance                                                                                           | Department of Labour                                       | KARNATAKA    |
|                               |     | 4                  | Application for Admission extract                                                                                             | Department of Collegiate Education                         | KARNATAKA    |
|                               |     | 5                  | Application for advertisements in souvenirs and special issues                                                                | Department of Information and Public Relations             | KARNATAKA    |
|                               |     | 6                  | Application for Amendment of Factory Licence                                                                                  | Department of Factories Boilers Industrial Safety & Health | KARNATAKA    |
|                               |     | 7                  | Application for Amendment of Memorandum of Association under Section 9 of the Karnataka Societies Registration Act<br>1960    | Registrar of Cooperative Societies                         | KARNATAKA    |
|                               |     | 8                  | Application for Amendment of name, Rules and Regulations under Section 10 of the Karnataka Societies Registration Act<br>1960 | Registrar of Cooperative Societies                         | KARNATAKA    |
|                               | -   | ٥                  | Application for appointment on compassionate grounds Group C posts                                                            | Denartment of Personnel & Administrative Reforms           | KARMATAKA    |

|                             | ಕನಾ | SELET XEDF | ಸೇವಾ ಸಿಂಧು<br>Seva Sindhu                                                                         |                                   | Real Control                       | ja<br>D             |           |
|-----------------------------|-----|------------|---------------------------------------------------------------------------------------------------|-----------------------------------|------------------------------------|---------------------|-----------|
| Menu                        |     |            |                                                                                                   |                                   |                                    | ©Themes Language    | 👗 kiosk   |
| 警 Manage Profile            | *   | -          |                                                                                                   |                                   |                                    |                     |           |
| 📽 Apply for services        | ~   | Apply For  | Services / View All Available Services                                                            |                                   |                                    |                     |           |
| View all available services | ;   |            |                                                                                                   |                                   |                                    |                     |           |
| View Status of Application  | <   |            | view All States                                                                                   |                                   | Services                           |                     |           |
| OS Manage Kiosk Operations  | <   |            | nii Juares                                                                                        |                                   |                                    | Search: cooperative |           |
|                             |     | SI.No. 41  | Service Name                                                                                      |                                   | Department Name                    | 11                  | State 11  |
|                             |     | 1          | Amendment of Bye Laws of Souharda co-operative society                                            |                                   | Registrar of Cooperative Societies |                     | KARNATAKA |
|                             |     | 2          | Application Approval of cadre and strength and pay scale                                          |                                   | Registrar of Cooperative Societies |                     | KARNATAKA |
|                             |     | 3          | Application for Amendment of Memorandum of Association under Section 9 of the Karnataka           | Societies Registration Act 1960   | Registrar of Cooperative Societies |                     | KARNATAKA |
|                             |     | 4          | Application for Amendment of name, Rules and Regulations under Section 10 of the Karnatak         | a Societies Registration Act 1960 | Registrar of Cooperative Societies |                     | KARNATAKA |
|                             |     | 5          | Application for Bye Law Amendment co-operative societies                                          |                                   | Registrar of Cooperative Societies |                     | KARNATAKA |
|                             |     | 6          | Application for Commencement Certificate under Chit Funds Act 1982                                |                                   | Registrar of Cooperative Societies |                     | KARNATAKA |
|                             |     | 7          | Application for Issue of License to Money Lender and Pawn Brokers                                 |                                   | Registrar of Cooperative Societies |                     | KARNATAKA |
|                             |     | 8          | Application for Registration of Societies under Section 8 of the Karnataka Societies Registration | on Act 1960                       | Registrar of Cooperative Societies |                     | KARNATAKA |
|                             |     | 9          | Approving the Seniority List of Housing Societies                                                 |                                   | Registrar of Cooperative Societies |                     | KARNATAKA |
|                             |     | 10         | Prior Sanction Order under Chit Funds Act 1982                                                    |                                   | Registrar of Cooperative Societies |                     | KARNATAKA |

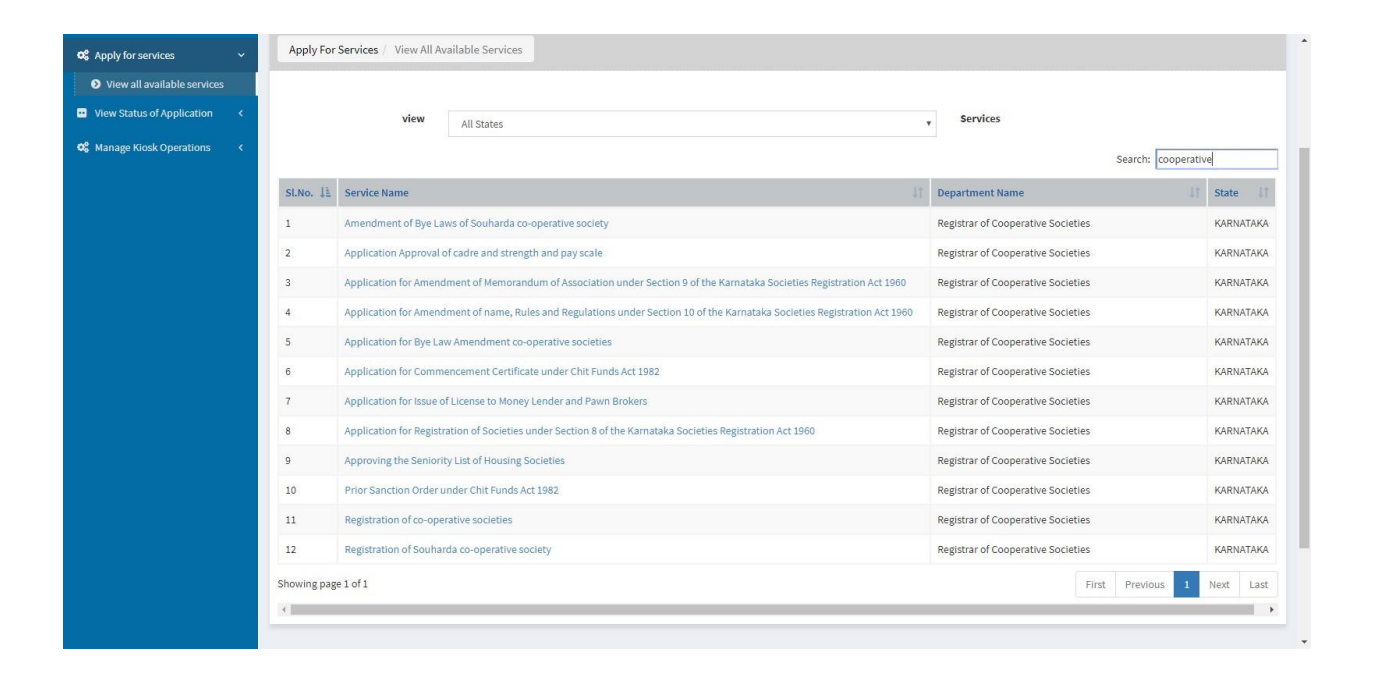

| Menu                           |           |                                                                                                    |                                    | 🏳 Themes Language 🍶 kiosk |
|--------------------------------|-----------|----------------------------------------------------------------------------------------------------|------------------------------------|---------------------------|
| 😁 Manage Profile 🛛 🔇 🔇         |           |                                                                                                    |                                    |                           |
| <b>OC</b> Apply for services ~ | Apply For | Services / View All Available Services                                                                                        |                                    |                           |
| View all available services    |           |                                                                                                    |                                    |                           |
| • View Status of Application < |           | view All States                                                                                                    | • Services                         |                           |
| 📽 Manage Kiosk Operations 🛛 🔇  |           |                                                                                                    |                                    | Search: cooperative       |
|                                | SLNo. 15  | Service Name                                                                                                    | Department Name                    | It State It               |
|                                | Surrer en |                                                                                                    | bepartiment mane                   | er butte er               |
|                                | 1         | Amendment of Bye Laws of Souharda co-operative society                                                                        | Registrar of Cooperative Societies | KARNATAKA                 |
|                                | 2         | Application Approval of cadre and strength and pay scale                                                                      | Registrar of Cooperative Societies | KARNATAKA                 |
|                                | 3         | Application for Amendment of Memorandum of Association under Section 9 of the Karnataka Societies Registration Act<br>1960    | Registrar of Cooperative Societies | KARNATAKA                 |
|                                | 4         | Application for Amendment of name, Rules and Regulations under Section 10 of the Karnataka Societies Registration Act<br>1960 | Registrar of Cooperative Societies | KARNATAKA                 |
|                                | 5         | Application for Bye Law Amendment co-operative societies                                                                      | Registrar of Cooperative Societies | KARNATAKA                 |
|                                | 6         | Application for Commencement Certificate under Chit Funds Act 1982                                                            | Registrar of Cooperative Societies | KARNATAKA                 |
|                                | 7         | Application for Issue of License to Money Lender and Pawn Brokers                                                             | Registrar of Cooperative Societies | KARNATAKA                 |
|                                | 8         | Application for Registration of Societies under Section 8 of the Karnataka Societies Registration Act 1960                    | Registrar of Cooperative Societies | KARNATAKA                 |
|                                | 9         | Approving the Seniority List of Housing Societies                                                                             | Registrar of Cooperative Societies | KARNATAKA                 |
|                                | 10        | Permission to Co-operative Societies for investment of RFD Under Rule 23 of K C S Rule 1960                                   | Registrar of Cooperative Societies | KARNATAKA                 |
|                                | 11        | Prior Sanction Order under Chit Funds Act 1982                                                                                | Registrar of Cooperative Societies | KARNATAKA                 |

6. Tick on 'I agree' and click on proceed.

|                        | 5005185 X5050 | ಸೇವಾ ಸಿಂಧು<br>Seva Sindhu                                                                                                    | alean hog                     |
|------------------------|---------------|----------------------------------------------------------------------------------------------------|-------------------------------|
| Menu<br>Manage Profile | =             |                                                                                                    | 다. To Themes Language 🐧 kiosk |
|                        | •             | Consent Authentication Form  I hereby state that I have no objection in authenticating myself with Aadhaar understand that the Aadhaar number shall be used only for updating my e-Kbc understand that be adhaar number shall be used only for updating my e-Kbc understand that be adhaar number shall be used only for updating my e-Kbc understand th |                               |
|                        |               | state   🤍 orthologie   data dov 🔞   insta   🔮 🚽                                                                                                    |                               |

7. Enter Aadhaar and 'submit'

|                  | 575F85 X57F0 | ಸೇವಾ ಸಿಂಧು<br>Seva Sindhu                                                 | Neur Cou         |         |
|------------------|--------------|---------------------------------------------------------------------------|------------------|---------|
|                  | =            |                                                                           | PThemes Language | 👗 kiosk |
| 👹 Manage Profile | *            |                                                                           |                  | 0000    |
|                  | •            |                                                                           |                  |         |
|                  |              |                                                                           |                  |         |
|                  | <            | Aadhaar                                                                   |                  |         |
|                  | •            | Aadhaar Amber / Virtual Id*<br>Enter aadhaar card number<br>Submit Cancel |                  |         |
| <u></u>          |              | 🐝 🔰 🖉 nata tan 🖉 👘 👘 👘 👘                                                  |                  |         |

8. Enter OTP which is received to registered mobile number linked to Aadhaar number.

| ಕ                            | STELE XEPED | ಸೇವಾ ಸಿಂಧು<br>Seva Sindhu                                                                                                    | Reast Corps               |
|------------------------------|-------------|----------------------------------------------------------------------------------------------------|---------------------------|
| Menu                         |             |                                                                                                    | 🏷 Themes Language 🛔 kiosk |
| 👹 Manage Profile 🛛 🔍 🤇       |             |                                                                                                    |                           |
| 😋 Apply for services 🗸 🗸     |             |                                                                                                    |                           |
| View all available services  |             |                                                                                                    |                           |
| View Status of Application < |             | Validate Aadnaar OTP                                                                                                    |                           |
| C. Manage Klosk Operations < |             | Please enter the OTP received in your registered mobile number<br>from UIDAI for XXXXXXXX2225.<br>Enter OTP* 720160<br>Click on validate button to validate OTP<br>Validate Close |                           |
|                              |             |                                                                                                    |                           |

- 9. Fill all mandatory fields
- 10. Enter 'Captcha'
- 11. Click on 'submit'.
- 12. Enter OTP. OTP will be received to the phone no. which was link to entered Aadhaar.
- 13. Click on 'validate'.

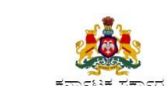

ಸೇವಾ ಸಿಂಧು Seva Sindhu

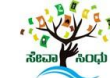

|                             | 000 |                                                              |                       |                                             |                      |          |         |
|-----------------------------|-----|--------------------------------------------------------------|-----------------------|---------------------------------------------|----------------------|----------|---------|
| Menu                        |     | =                                                            |                       |                                             | P Themes             | Language | 🌡 kiosk |
| Manage Profile              | <   |                                                              |                       |                                             |                      |          | _       |
| Apply for services          | ~   |                                                              | त्रल                  | ಕಾರ ಸಂಪರಳ ಇಲಾಖೆ                             |                      |          |         |
| View all available services |     |                                                              | Departme              | ent of Co-Operative Societies               |                      |          |         |
| View Status of Application  | <   | ಗ.ಹ.ನಿ                                                       | ಮಾಣಾ ಸಹಕಾರ ಸಂಪ        | ೆಗಳ ಜೀಷ ಹಾ ಪಟ್ಟಿ ಅನುಮೋದ                     | ನೆಬರೆ ಅರ್ಜಿ          |          |         |
| Manage Kiosk Operations     | <   | 1.000 (0)                                                    | Application for Appro | val of Seniority List Of Housing Soci       | eties                |          |         |
|                             |     |                                                              |                       |                                             |                      |          |         |
|                             |     | Organisation Details                                         |                       |                                             |                      |          |         |
|                             |     | Registration Number/ನೋಂದಣಿ ಸಂಖ್ಯೆ "                          | 12345                 | Name of the Applicant/ ಅರ್ಜಿದಾರರ ಹೆಸರು<br>* | G.Chaitra            |          |         |
|                             |     | Name of the Cooperative Society/ಕೋ<br>ಆಪರೇಟಿವ್ ಸೊಸೈಟಿಯ ಹೆಸರು | Test                  | Date/ଘଟ୦୦ଟ ି                                | 28/06/2019           |          |         |
|                             |     | Mobile Number of the Applicant/<br>ಅರ್ಜಿದಾರರ ಮೊಬೈಲ್ ಸಂಖ್ಯೆ * | 9480726850            | E-Mail address/ಇಮೇಲ್ ವಿಳಾಸ *                | gchaitra43@gmail.com |          |         |
|                             |     | Address of the Society/ಕೋ ಆಪರೇಟಿವ<br>Address 1/ವಿಳಾನ 1       | ್ ಸೊಸೈಟಿಯ ವಿಳಾಸ       |                                             |                      |          |         |

| Address of the S                                    | ociety/ಕೋ ಅಪರೇಟಿವ್ ಸೊಸೈಟಿಯ ವಿಳಾಸ |                 |   |
|-----------------------------------------------------|----------------------------------|-----------------|---|
| Address 1/ವಿಳಾಸ                                     | 11*                              | EDCS, Bangalore |   |
| Address 2/ವಿಳಾಸ                                     | 2                                |                 |   |
| Address 3/ವಿಳಾಸ                                     | 3                                |                 |   |
| Country/ದೇಶ *                                       |                                  | India           | T |
| State/ರಾಜ್ಯ *                                       |                                  | KARNATAKA       | • |
| District/ಜಿಲ್ಲೆ                                     |                                  | BELAGAVI        | • |
| Postal Code/ಪೊಳಿ                                    | ಸ್ಟಲ್ ಕೋಡ್ *                     | 590001          |   |
| Additional Detail                                   | S                                |                 |   |
| Application<br>Reference<br>Number(Token<br>Number) | 1                                |                 |   |
| Register Number                                     |                                  |                 |   |
| Serial Number                                       | 1                                |                 |   |
| Application<br>Received On                          | 28/06/2019                       | Ū               |   |

14. Review the submitted application.(Draft\_application number)

| 1                                                  | arist Xerd                                                                 | ಸೇವಾ ಸಿಂಧು<br>Seva Sindhu     | aeaa Koqu                 |
|----------------------------------------------------|----------------------------------------------------------------------------|-------------------------------|---------------------------|
| Menu<br>📽 Manage Profile                           | =                                                                          |                               | 🏳 Themes Language 🥉 klosk |
| Apply for services     View all available services | Organisation Details                                                       |                               |                           |
| •• View Status of Application                      | Application Reference No :                                                 | Draft_RG006S/2019/00016       |                           |
| 🃽 Manage Kiosk Operations                          | Name of the Applicant/ ಅರ್ಜಿವಾರರ ಹೆಸರು :                                   | G.Chailtra                    |                           |
|                                                    | Name of the Cooperative Society/ಕೋ ಆಪರೇಟಿವ್ ಸೊಸೈಟಿಯ<br>ಹೆಸರು :             | Test                          |                           |
|                                                    | Date/ದಿನಾಂಕ :                                                              | 28/06/2019                    |                           |
|                                                    | Mobile Number of the Applicant/ಆರ್ಜಿದಾರರ ಮೊಬೈಲ್ ಸಂಖ್ಯೆ :                   |                               |                           |
|                                                    | E-Mail address/ಇಮೇಲ್ ವಿಳಾಸ :<br>Address of the Society/ಕೋ ಆಪರೇಟಿವ್ ಸೊಸೈಟಿಯ | gchaitra43@gmail.com<br>ವಿಳಾಸ |                           |
|                                                    | Address 1/এখনস 1 :                                                         | EDCS, Bangalore               |                           |
|                                                    | Country/ದೇಶ :                                                              | India                         |                           |

15. Click on 'attach annexures'.

| E-Mail address/apable/ 2049A .             | gcnaina4 sigginair.com              |
|--------------------------------------------|-------------------------------------|
| Address of the Society/ಕೋ ಅಪರೇಟಿವ್ ಸೊಸೈ    | ಟಿಯ ವಿಳಾಸ                           |
| Address 1/ವಿಳಾಸ 1 :                        | EDCS, Bangalore                     |
| Country/ದたぎ:                               | India                               |
| State/ರಾಜ್ಯ :                              | KARNATAKA                           |
| District/ಜಿಲ್ಲೆ :                          | BELAGAVI                            |
| Postal Code/ಪೋಸ್ಯಲ್ ಕೋಡ್ :                 | 590001                              |
|                                            |                                     |
| Additional Details                         |                                     |
| Application Reference Number(Token Number) | 1                                   |
| Register Number                            | 1                                   |
| Serial Number                              | 1                                   |
| Application Received On                    | 28/06/2019                          |
| Apply to the Office                        | ADRCS Office(AD RCS- Housing )      |
| 28/6/2019 11:57:07 IST                     | http://serviceonline.gov.in/config: |
| 1                                          |                                     |

- 16. Attach annexures. With all mandatory documents.
- 17. Click on 'save annexure'.
- 18. Review of the annexure after attachment. Generated Application reference number.
- 19. Click on E-sign and make payment.
- 20. Tick mark at 'I agree' then click on 'proceed'.
- 21. Enter Aadhaar number
- 22. Click on 'get OTP'. OTP will be received to the phone no. which is linked to enter Aadhaar.

| Digital India<br>Power To Empower                                         | सी डेक<br>Conce<br>Conce<br>Advanced Computing                                                                                                    |
|---------------------------------------------------------------------------|----------------------------------------------------------------------------------------------------|
| You are currently using C-DAC eSign Service and have been redirected from |                                                                                                    |
| Careford Backback                                                         |                                                                                                    |
| Aadnaar Based e-Authentication                                            |                                                                                                    |
| Enter Your Virtual ID / Adhaar Number                                     |                                                                                                    |
| Get Virtual ID                                                            |                                                                                                    |
| Enter Your Aadhaar OTP                                                    |                                                                                                    |
| View Document Information                                                 |                                                                                                    |
| Get OTP Cancel Not Received OTP? Resend OTP                               |                                                                                                    |
|                                                                           | Vou are currently using C-DAC eSign Service and have been redirected from     Contraction     Addhaar Based e-Authentication     Cet Virtual ID / Adhaar Number     Cet Virtual ID     Cet Virtual ID     Cet Virtual ID     View Document Information     View Document Information     Cet OTP     Cancel     Not Received OTP? Resend OTP |

| Annual Annual Annua |                                                                           | ংশী উক্<br>COCC<br>Grante for development of<br>Advanced of Development |
|----------------------------------------------------------------------------------------------------|---------------------------------------------------------------------------|-------------------------------------------------------------------------|
|                                                                                                    | You are currently using C-DAC eSign Service and have been redirected from |                                                                         |
|                                                                                                    | Conce utility Concernant                                                  |                                                                         |
|                                                                                                    | Aadhaar Based e-Authentication                                            |                                                                         |
|                                                                                                    |                                                                           |                                                                         |
|                                                                                                    | Get Virtual ID Enter Your Aadhaar OTP                                     |                                                                         |
|                                                                                                    | I have read and provide my consent     View Document Information          |                                                                         |
|                                                                                                    | Submit Cancel Not Received OTP? Resent OTP                                |                                                                         |
|                                                                                                    |                                                                           |                                                                         |
|                                                                                                    |                                                                           |                                                                         |
|                                                                                                    |                                                                           |                                                                         |

23. Successful submission of the application is done from applicant. Log out.

| ್ಷ<br>ಟಕ ಸರ್ಕಾರ                                                                                                    |                                                                                                    |
|----------------------------------------------------------------------------------------------------|----------------------------------------------------------------------------------------------------|
| edgement/ಸಕಾಲ ಸ್ವೀಕೃತಿ                                                                                                    |                                                                                                    |
| Registrar of Co-Operation                                                                                                    | ve Society                                                                                                    |
| RG010S190000005                                                                                                    |                                                                                                    |
| 24/06/2019                                                                                                    |                                                                                                    |
| Application Approval of<br>pay scale                                                                                                    | cadre and strength and                                                                                                    |
| G.Chaitra                                                                                                    |                                                                                                    |
| EDCS, Bengaluru KAP                                                                                                    | NATAKA                                                                                                    |
| 9480726850                                                                                                    | ANG MENTANG METROPOL                                                                                                    |
| Type of document(s)                                                                                                    | Document(s)<br>Attached                                                                                                    |
| Bye law extract<br>regarding area of<br>operation /jurisdiction of<br>the coopertive Society.                                                         | Bye law extract<br>regarding area of<br>operation /jurisdiction of<br>the coopertive Society.                                                         |
| Extract of Board<br>Resolution.                                                                                                    | Extract of Board<br>Resolution.                                                                                                    |
| Previous Cadre<br>Strength and Pay Scale<br>approved Order copy.                                                                                      | Previous Cadre<br>Strength and Pay Scale<br>approved Order copy.                                                                                      |
| Particulars showing the<br>present establishment<br>expenditure and<br>estimated expenditure<br>for the proposed Cadre<br>Strength and Pay<br>scales. | Particulars showing the<br>present establishment<br>expenditure and<br>estimated expenditure<br>for the proposed Cadre<br>Strength and Pay<br>scales. |
| Particulars showing the<br>Working Capital / Turn<br>over for the last year                                                                           | Particulars showing the<br>Working Capital / Turn<br>over for the last year.                                                                          |
| Percentage of the<br>establishment cost<br>before sanction and<br>after sanction of pay<br>scale.                                                     | Percentage of the<br>establishment cost<br>before sanction and<br>after sanction of pay<br>scale.                                                     |
|                                                                                                    | Add xi xi xi xi xi xi xi xi xi xi xi xi xi                                                                                                    |

After approval or rejection from the department users, The approval or rejection certificate can be downloaded from 'menu'->'view status of the application'->view submitted application->'get data'- >search with the application reference no. ->click on the 'delivered' or 'rejected' to get the certificate.

#### Steps to be performed by Caseworker

1. Login to Case worker page using provided login credentials.

| C A https://serviceonline.gov.in/karnataka/ |                           |                                                                | • 🕁 💹 \varTheta |
|---------------------------------------------|---------------------------|----------------------------------------------------------------|-----------------|
| ಕರ್ನಾಟಕ ಸರ್ಕಾರ                              | ಸೇವಾ ಸಿಂಧು<br>SEVA SINDHU | лена<br>Коср                                                   |                 |
| A A A A A A A A A A A A A A A A A A A       |                           |                                                                |                 |
| Apply for Serv                              | ice                       | Check Your Application Status                                  |                 |
| Mobile No<br>OTPI/Password                  | © Cet OTP<br>ype here     | Select Department   Select Service   Enter your Application ID |                 |
| Forgot Password   New us                    | er ? Register here        | Check Status Now                                               |                 |
|                                             |                           |                                                                |                 |
| © All Rights Reserved                       |                           | Powered by SERVICEP                                            | LUS             |

2. Go to->MENU->message box->inbox->'select service' and 'select Task' ->click on 'get data'

|                                                                                  | ಕನಾಣ | ELE XEDFO                   | ಸೇವ<br>Seva                                | ಾ ಸಿಂಧ<br>a Sindh | <mark></mark><br>対<br>u |                             | ALC: NO      | south     |                               |
|----------------------------------------------------------------------------------|------|-----------------------------|--------------------------------------------|-------------------|-------------------------|-----------------------------|--------------|-----------|-------------------------------|
| Menu                                                                             |      | <b>#</b>                    |                                            |                   |                         | <b>P⊃</b> Themes            | Language     | arcs Be   | ngaluru Circle-1 - Caseworker |
| 😁 Manage Profile                                                                 | ٠    |                             |                                            |                   |                         |                             |              |           |                               |
| 🚥 Message Box                                                                    | ~    | Message Box / Inbox         |                                            |                   |                         |                             |              |           |                               |
| <ul> <li>Inbox</li> <li>Sent Applications</li> <li>Revalidate Payment</li> </ul> |      | Please select Service *     | Application Approval of cadre and strength | •                 | Select Task *           | Verification of ARCS office | r Caseworker | •         |                               |
| DSC Management                                                                   | *    | From Date :                 | 01/01/2017                                 | -                 | To Date :               | 24/06/2019                  |              | -         |                               |
| Reports                                                                          | <    | App Ref No.                 |                                            |                   |                         |                             |              |           |                               |
|                                                                                  |      |                             |                                            |                   |                         |                             |              |           | 🖺 Get Data                    |
|                                                                                  |      | Showing 1 to 1 of 1 entries |                                            |                   |                         |                             |              |           |                               |
|                                                                                  |      | Sl.No.                      | Application Number                         |                   | Status                  | Action                      | Return       | n to Pool |                               |
|                                                                                  |      | 1                           | RG0105190000004                            |                   | Forwarded               | Pull                        |              |           |                               |
|                                                                                  |      |                             |                                            |                   | data gov 🔿 🗌            | ndal 📽 —                    |              |           |                               |

| 5                                       | ್ಲಾ<br>ರ್ಷಾಟಕ ಸರ್ಕಾರ                                      | ಸೇವಾ ಸಿಂಧು<br>Seva Sindhu                             |        | Real     | α                                      |
|-----------------------------------------|-----------------------------------------------------------|-------------------------------------------------------|--------|----------|----------------------------------------|
| Menu                                    | ,≡,                                                       |                                                       | Themes | Language | 🧯 ARCS Bengaluru Circle-1 - Caseworker |
| 🕍 Manage Profile 🛛 🔇                    |                                                           |                                                       |        |          |                                        |
| 🚥 Message Box 🗸 🗸                       | Service Name-                                             | Application Approval of cadre and strength and pay se | ale    |          |                                        |
| Inbox                                   | Current Task-                                             | Verification of ARCS officer Caseworker               |        |          |                                        |
| Sent Applications                       | Application Reference Number-                             | RG010S190000004                                       |        |          |                                        |
| Revalidate Payment                      | Application Received Date-                                | 17-06-2019                                            |        |          |                                        |
| <ul> <li>DSC Management &lt;</li> </ul> |                                                           |                                                       |        |          |                                        |
| 📑 Reports 🛛 🔇                           | View Processing History      ARCS Caseworker/Verification |                                                       |        |          |                                        |
|                                         | ARCS Caseworker                                           |                                                       |        |          |                                        |
|                                         | Action/ಕ್ರಮ                                               | ◎ Forward/ಮುಂದಿನ ಕ್ರಮ                                 | ಗ್ರೆ   |          |                                        |
|                                         | Remarks                                                   |                                                       |        |          |                                        |
|                                         | Letter Number/ಸೊಸ್ಮೆಟೆಯ ಪತ್ರ ಸಂಖ್ಯೆ *                     |                                                       |        |          |                                        |

- 3. Click on application number to review the application. After review click on 'close'.
- 4. Fill mandatory fields.
- 5. Write remarks. Click on 'submit'.

|                                        | ಕನಾ        | FUB    | ಸರ್ಕಾರ                                        | ಸೇಂ<br>Se          | ವಾ ಸಿಂಧ.<br>va Sindhu | )                            |                 | READ            | 2<br>Soch                              |
|----------------------------------------|------------|--------|-----------------------------------------------|--------------------|-----------------------|------------------------------|-----------------|-----------------|----------------------------------------|
| Menu                                   |            | =      |                                               |                    |                       |                              | <b> ⊂</b> Theme | is Language     | 🧯 ARCS Bengaluru Circle-1 - Caseworker |
| 😁 Manage Profile                       | < )        |        |                                               |                    |                       |                              |                 |                 |                                        |
| Message Box                            | ~          | Serv   | ice Name-                                     |                    | Application Appr      | oval of cadre and strength a | nd pay scale    |                 |                                        |
| <ul> <li>Inbox</li> </ul>              |            | Curr   | ent Task-                                     |                    | Verification of AR    | CS officer Caseworker        |                 |                 |                                        |
| Sent Applications                      |            | Appl   | ication Reference Number-                     |                    | RG010S19000000        | 04                           |                 |                 |                                        |
| Revalidate Payment                     |            | Appl   | ication Received Date-                        |                    | 17-06-2019            |                              |                 |                 |                                        |
| DSC Management                         | <b>K</b>   |        |                                               |                    |                       |                              |                 |                 |                                        |
| Reports                                | <b>*</b>   | 0      | View Processing History                       |                    |                       |                              |                 |                 |                                        |
|                                        |            |        | Application Reference Number :                |                    |                       |                              | RG010S190000004 |                 |                                        |
|                                        |            |        | Application Applied Date :                    |                    |                       |                              | 17/06/2019      |                 |                                        |
|                                        |            |        | Application Due Date :                        |                    |                       |                              | 17/07/2019      |                 |                                        |
|                                        |            |        |                                               |                    |                       |                              |                 |                 |                                        |
|                                        |            |        | Task Name                                     | User               |                       | Received Date                | Processed Date  | Action Details  |                                        |
|                                        |            |        | Verification of JRCS Office Superintendent    | Office Superindent |                       | 24/06/2019                   | NA              | Walting to be F | fulled                                 |
|                                        |            |        | Verification of additional RCS Caseworker     | Case Worker        |                       | 17/06/2019                   | NA              | Waiting to be F | ulled                                  |
|                                        |            |        | Registrar of Cooperative Societies CaseWorker | Caseworker State   |                       | 17/06/2019                   | NA              | Waiting to be F | ulled                                  |
| https://serviceonline.gov.in/configure | ka/wfpappr | ovedSe | rviceList.do?OWASP_CSRFTOKEN=84MP             | Mour               |                       | 17/06/2010                   | MA.             | Waiting to be E | hilled                                 |

6. Successful submission message. Log out or continue the same step for more applications received.

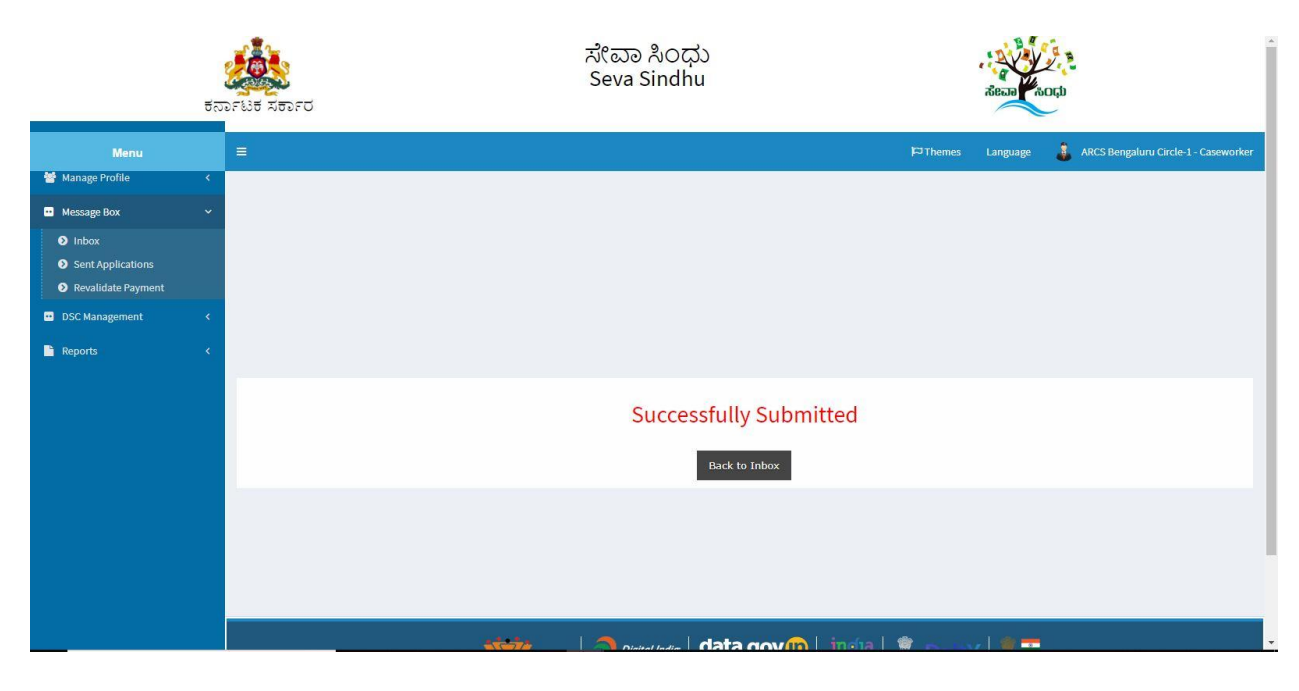

#### Steps to be performed by Superintendent.

1. Login to Superintendent Page.

| <ul> <li>         → C          <ul> <li>https://serviceonline.gov.in/karnataka/         </li> </ul> </li> </ul> |                           |                               | •• 🕁 💹 \varTheta |
|----------------------------------------------------------------------------------------------------|---------------------------|-------------------------------|------------------|
| ಕರ್ನಾಟಕ ಸರ್ಕಾರ                                                                                                  | ಸೇವಾ ಸಿಂಧು<br>SEVA SINDHU | r Rear North                  |                  |
| A A A A A A A A A A A A A A A A A A A                                                                           |                           |                               |                  |
| Apply for Service                                                                                               |                           | Check Your Application Status |                  |
| Mobile No<br>OTP/Password<br>CS5V817                                                                            | C Get OTP<br>ere C        | elect Department              |                  |
| Submit<br>Forgot Password   New user ? F                                                                        | togister here             | Check Status Now              |                  |
|                                                                                                    |                           |                               |                  |
| © All Rights Reserved                                                                                           |                           | Powered by SERVICEPLUS        |                  |

2. Go to->MENU->message box->inbox-> Click on 'pull'.

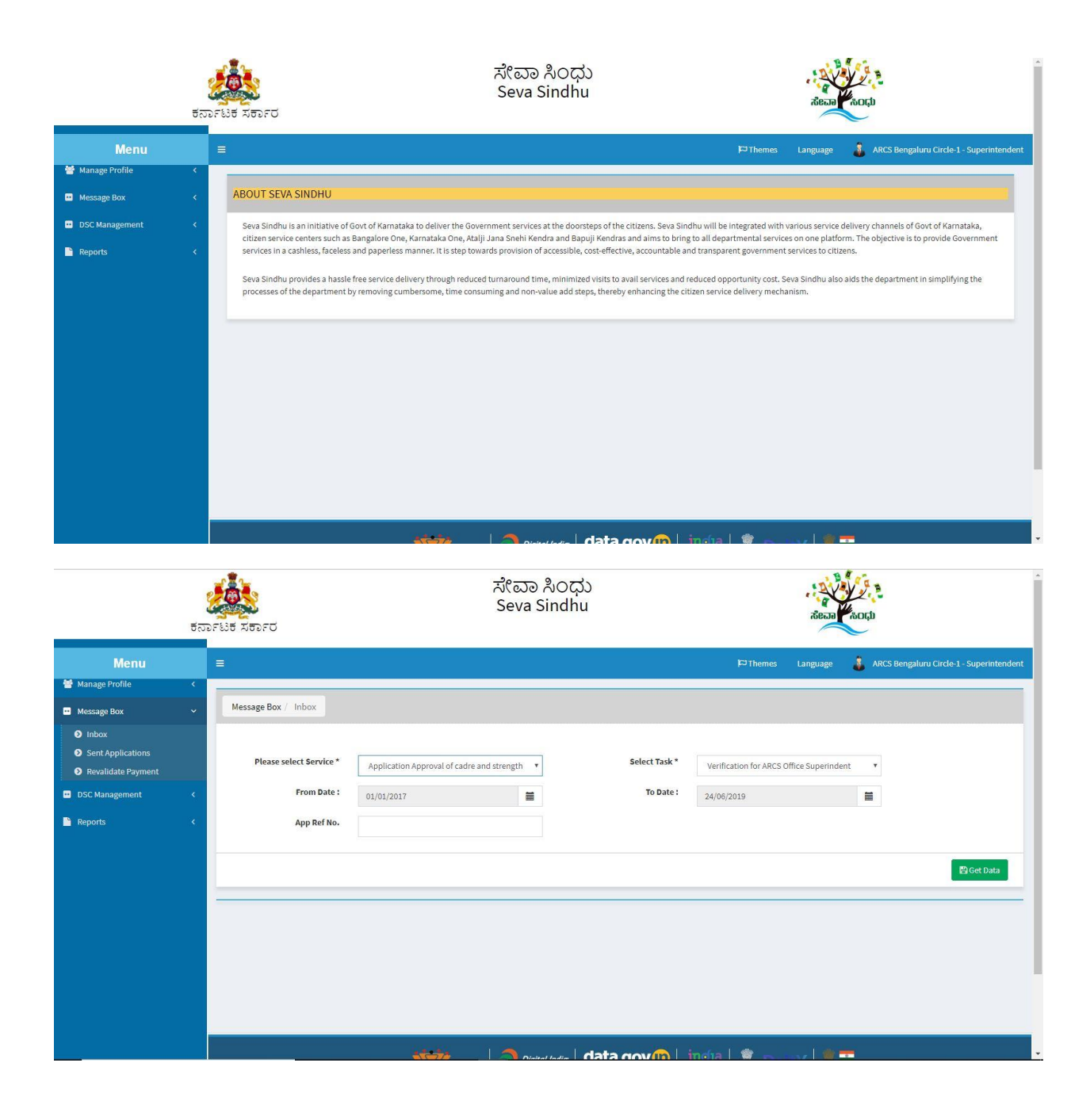

|                                                                                   | ಕರ್ನಾ  | ಟಕ ಸರ್ಕಾರ                                             | ಸೇವಾ ಸಿ೦<br>Seva Sinc                                   | ಂಧು<br>lhu                 |                                               | Secole Coup                                       |
|-----------------------------------------------------------------------------------|--------|-------------------------------------------------------|---------------------------------------------------------|----------------------------|-----------------------------------------------|---------------------------------------------------|
| Menu                                                                              |        |                                                       |                                                         |                            | PThemes Lang                                  | uage 🛛 👵 ARCS Bengaluru Circle-1 - Superintendent |
| <ul> <li>Message Box</li> </ul>                                                   | ~      | Message Box / Inbox                                   |                                                         |                            |                                               |                                                   |
| Inbox     Sent Applications     Revalidate Payment     DSC Management     Reports | *<br>* | Please select Service *<br>From Date :<br>App Ref No. | Application Approval of cadre and strength   OU/01/2017 | Select Task *<br>To Date : | Verification for ARCS Office Su<br>24/06/2019 | perindent 🔹                                       |
|                                                                                   |        | Showing 1 to 1 of 1 entries                           |                                                         |                            |                                               |                                                   |
|                                                                                   |        | SL.No. Ap                                             | plication Number                                        | Status                     | Action                                        | Return to Pool                                    |
|                                                                                   |        | 1 R0                                                  | 0105190000004                                           | Forwarded                  | Pull                                          |                                                   |
|                                                                                   |        |                                                       |                                                         |                            |                                               |                                                   |

- 3. Click on 'View Processing History'->click on 'Completed' to verify the applicant's application.
- 4. Fill mandatory fields.
- 5. Write remarks. Click on 'submit'.

|               | ಕರ್ನಾಟಕ ಸರ್ಕಾರ                                       | Seva Sindhu                                          | alean                                              |
|---------------|------------------------------------------------------|------------------------------------------------------|----------------------------------------------------|
| Menu          | (=)                                                  |                                                      | 🏳 Themes Language 🏮 ARCS Bengaluru Circle-1 - Supe |
| Profile       | Service Name-                                        | Application Approval of cadre and strength and pay : | cale                                               |
| Box           | Current Task-                                        | Verification for ARCS Office Superindent             |                                                    |
| Applications  | Application Reference Number-                        | RG0105190000004                                      |                                                    |
| idate Payment | Application Received Date-                           | 17-06-2019                                           |                                                    |
|               | ABCS Superintendent Varification                     |                                                      |                                                    |
|               | And Superintendent Verincation                       |                                                      |                                                    |
|               | ARCS Superintendent                                  |                                                      |                                                    |
|               | ARCS Superintendent                                  | © Forward/ಮುಂದಿನ ಕ್ರಮ                                | ర్కాగ                                              |
|               | ARCS Superintendent<br>Action/ಶ್ರಮ *<br>Remarks/stop | © Forward/ಮುಂದಿನ ಕ್ರಮ                                | وهوار                                              |

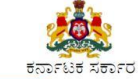

😁 Mar

In
Se
Re
DSC

ಸೇವಾ ಸಿಂಧು Seva Sindhu

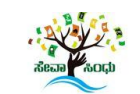

| Menu                  |            |                                   |                                            |                                        | Themes                            | Language 🛛 🛔 ARCS Bengaluru Circle-1 - Superintend |                      |  |  |  |  |
|-----------------------|------------|-----------------------------------|--------------------------------------------|----------------------------------------|-----------------------------------|----------------------------------------------------|----------------------|--|--|--|--|
| Profile               | ٠          |                                   |                                            |                                        |                                   |                                                    |                      |  |  |  |  |
| Box                   | ~          | Serv                              | ice Name-                                  | Application A                          | pproval of cadre and strength and | l pay scale                                        |                      |  |  |  |  |
|                       |            | Curr                              | ent Task-                                  | Verification fo                        | or ARCS Office Superindent        |                                                    |                      |  |  |  |  |
| pplications           |            | App                               | lication Reference Number-                 | RG010S19000                            | RG010S190000004                   |                                                    |                      |  |  |  |  |
| date Payment          |            | App                               | lication Received Date-                    | 17-06-2019                             |                                   |                                                    |                      |  |  |  |  |
| agement               | <          |                                   |                                            |                                        |                                   |                                                    |                      |  |  |  |  |
|                       |            | _                                 |                                            |                                        |                                   |                                                    |                      |  |  |  |  |
|                       |            | 0                                 | View Processing History                    |                                        |                                   |                                                    |                      |  |  |  |  |
|                       |            |                                   |                                            |                                        |                                   |                                                    |                      |  |  |  |  |
|                       |            |                                   | Application Reference Number :             |                                        |                                   | RG010S190000004                                    |                      |  |  |  |  |
|                       |            |                                   | Application Applied Date :                 |                                        |                                   | 17/06/2019                                         |                      |  |  |  |  |
|                       |            | Application Due Date : 17/07/2019 |                                            |                                        |                                   |                                                    |                      |  |  |  |  |
|                       |            |                                   |                                            |                                        |                                   |                                                    |                      |  |  |  |  |
|                       |            |                                   | Task Name                                  | llsor                                  | Received Date                     | Processed Date                                     | Action Details       |  |  |  |  |
|                       |            |                                   |                                            |                                        |                                   |                                                    | Honor Dotano         |  |  |  |  |
|                       |            |                                   | venication for Arcs Onice Superindent      | Arco bengalurd Cifcle-1 - Superintendo | ent 24/00/2019                    | NA .                                               | Under Processing     |  |  |  |  |
|                       |            |                                   | Verification of JRCS Office Superintendent | Office Superindent                     | 24/06/2019                        | NA                                                 | Waiting to be Pulled |  |  |  |  |
|                       |            |                                   | Verification of additional RCS Caseworker  | Case Worker                            | 17/06/2019                        | NA                                                 | Waiting to be Pulled |  |  |  |  |
| line.gov.in/configure | ka/verifyP | endingAp                          | ol.do?OWASP_CSRFTOKEN=41FA-ZULR-3          | Caseworker State                       | 17/06/2019                        | NA                                                 | Waiting to be Pulled |  |  |  |  |

| venification of additional MCS Caseworker     | Case moliver                                                                 | 17/00/2019                                                | INA                                               | waiting to be Pulled                     |  |  |
|-----------------------------------------------|------------------------------------------------------------------------------|-----------------------------------------------------------|---------------------------------------------------|------------------------------------------|--|--|
| Registrar of Cooperative Societies CaseWorker | Caseworker State                                                             | 17/06/2019                                                | NA                                                | Waiting to be Pulled                     |  |  |
| Verification of DRCS caseworker               | View                                                                         | 17/06/2019                                                | NA                                                | Waiting to be Pulled                     |  |  |
| Verification of ARCS officer Caseworker       | ARCS Bengaluru Circle-1 - Caseworker                                         | 17/06/2019                                                | 24/06/2019 16:41:15                               | Forwarded/ಮುಂದಿನ ಕ್ರಮಕ್ಕಾಗಿ ಕಳುಹಿಸಲಾಗಿದೆ |  |  |
| Verification of JRCS Caseworker               | Joint Registrar of Cooperative Societies                                     | 17/06/2019                                                | 24/06/2019 15:34:24                               | Forwarded/ಮುಂದಿನ ಕ್ರಮಕ್ಕಾಗಿ ಕಳುಹಿಸಲಾಗಿದೆ |  |  |
| Application Submission                        | Kiosk                                                                        | NA                                                        | 17/06/2019 17:13:35                               | Completed                                |  |  |
| ARCS Superintendent                           |                                                                              |                                                           |                                                   |                                          |  |  |
| Action/ಶ್ರಮ * ® Forward/ಮುಂದಿನ ಕ್ರಮಕ್ಕಾಗಿ     |                                                                              |                                                           |                                                   |                                          |  |  |
| Remarks/ঞ্বতə *                               |                                                                              | can be approved                                           |                                                   |                                          |  |  |
|                                               |                                                                              |                                                           | 🖺 Submit                                          | Cancel Cancel Cancel                     |  |  |
| MINISTRY                                      |                                                                              |                                                           | jovia   🧝 Del                                     |                                          |  |  |
|                                               | Site is technically designed, hoste<br>Contents on this website is owned, up | d and maintained by Nationa<br>dated and managed by the M | l Informatics Centre<br>inistry of Panchayati Raj |                                          |  |  |

6. Successful submission message.

|                                                                                                    | ಕರ್ನಾಟಕ ಸರ್ಕಾರ    | ಸೇವಾ ಸಿಂಧು<br>Seva Sindhu               |          | aeaa     | e cost                                     |
|----------------------------------------------------------------------------------------------------|-------------------|-----------------------------------------|----------|----------|--------------------------------------------|
| Menu                                                                                                    |                   |                                         | 口 Themes | Language | 👌 ARCS Bengaluru Circle-1 - Superintendent |
| <ul> <li>Manage Profile</li> <li>Message Box</li> <li>Inbox</li> <li>Sent Applications</li> <li>Revalidate Payment</li> <li>DSC Management</li> <li>Reports</li> </ul> | < <<br>< <<br>< < |                                         |          |          |                                            |
|                                                                                                    |                   | Successfully Submitted<br>Back to Inbox |          |          |                                            |
|                                                                                                    |                   | tata gov 👔 🗐 🕹                          |          |          |                                            |

### Steps to be performed by ARCS .

- 1. Login to ARCS page.
- 2. Go to->MENU->message box->inbox-> Click on 'pull'

| $\leftrightarrow$ $\rightarrow$ C $\blacksquare$ https://serviceonline.gov.in | n/karnataka/                                                                                                   |                           |                               | or 🕁 💹 \varTheta : |
|-------------------------------------------------------------------------------|----------------------------------------------------------------------------------------------------|---------------------------|-------------------------------|--------------------|
| ಕರ್ನಾಟಕ                                                                       | ಸರ್ಕಾರ                                                                                                    | ಸೇವಾ ಸಿಂಧು<br>SEVA SINDHU | Action Color                  |                    |
|                                                                               | Apply for Service                                                                                              | Ch                        | eck Your Application Status   |                    |
|                                                                               | Mobile No<br>OTP:/Password  C Get OTP  C Get V81  Type here  Submit  Forgot Password  New user ? Register here | Select Depart             | trment                        |                    |
| © All Rights I                                                                | Reserved                                                                                                    |                           | Powered by <u>SERVICEPLUS</u> |                    |

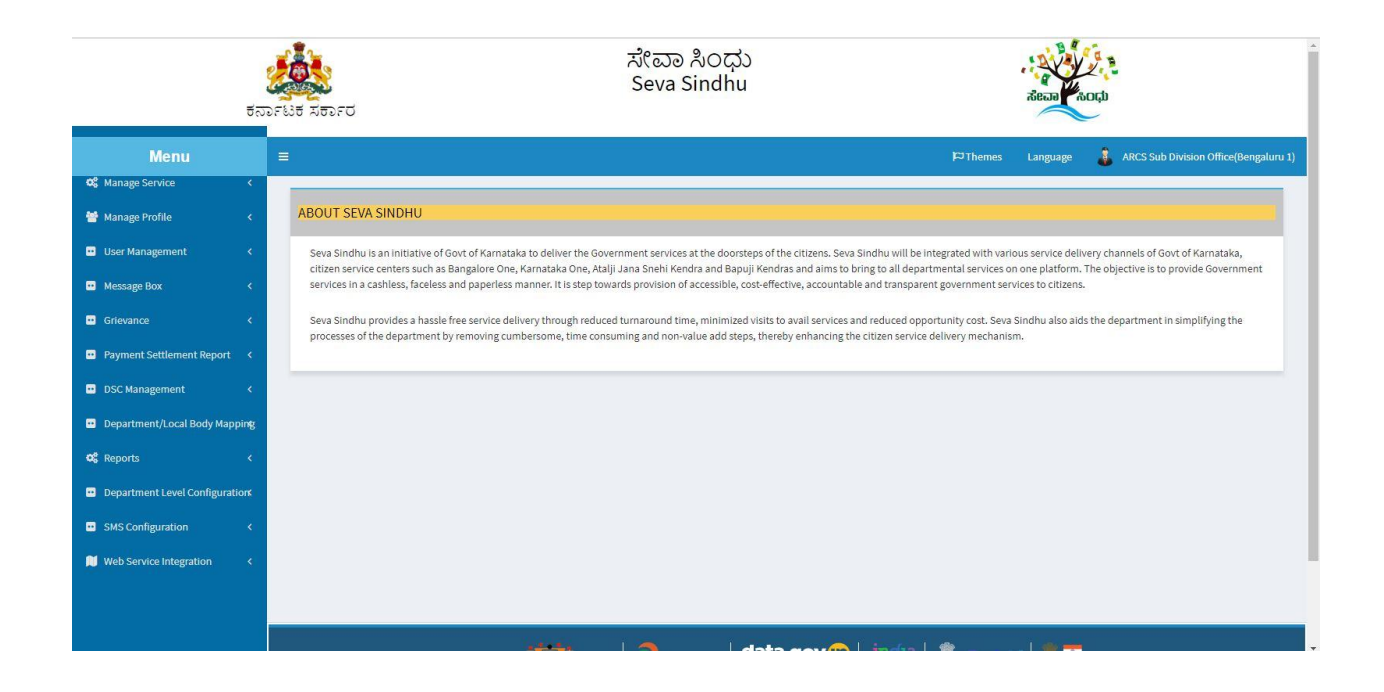

| ಕನ                              | ್<br>ರಾಟಕ ಸರ್ಕಾರ           |        | ಸೇವಾ ಸಿಂಧು<br>Seva Sindhu |               |          |         | ÅBEJØ    | 2<br>OÇD |                                    |
|---------------------------------|----------------------------|--------|---------------------------|---------------|----------|---------|----------|----------|------------------------------------|
| Menu                            | =                          |        |                           |               |          | PThemes | Language | 🌲 ARC    | S Sub Division Office(Bengaluru 1) |
| 📽 Manage Service <              |                            |        |                           |               |          |         |          |          |                                    |
| 矕 Manage Profile 🛛 <            | Message Box / Inbox        |        |                           |               |          |         |          |          |                                    |
| 😐 User Management 🛛 🔇           |                            |        |                           |               |          |         |          |          |                                    |
| 😬 Message Box 🗸 🗸               | Please select Service * Si | lect   | ×                         | Select Task * | Select   |         |          | ×        |                                    |
| Inbox                           |                            |        |                           |               |          |         |          |          |                                    |
| Sent Applications               |                            |        |                           |               |          |         |          |          |                                    |
| Revalidate Payment              |                            |        |                           |               |          |         |          |          | 🖹 Get Data                         |
|                                 |                            |        |                           |               |          |         |          |          |                                    |
| Payment Settlement Report       |                            |        |                           |               |          |         |          |          |                                    |
| 😬 DSC Management 🛛 🔍            |                            |        |                           |               |          |         |          |          |                                    |
| Department/Local Body Mapping   |                            |        |                           |               |          |         |          |          |                                    |
| 📽 Reports 🛛 🗸                   |                            |        |                           |               |          |         |          |          |                                    |
| Department Level Configurations |                            |        |                           |               |          |         |          |          |                                    |
| SMS Configuration <             |                            |        |                           |               |          |         |          |          |                                    |
| Web Service Integration <       |                            | للمعقد | <b>3</b>   da             | ta gov 😰 🗌 i  | ndra I 🧌 |         | .1.0.00  |          |                                    |

| ಕನಾ                                                                        | ್<br>೧೯ಟಕ ಸರ್ಕಾರ                    | ಸೇವಾ ಸಿಂಧ<br>Seva Sindhu                   | )<br>)                     |                      | 2000 NO  | μ.<br>                                |
|----------------------------------------------------------------------------|-------------------------------------|--------------------------------------------|----------------------------|----------------------|----------|---------------------------------------|
| Menu<br>og Manage Service <                                                | =                                   |                                            |                            | ₩Themes              | Language | ARCS Sub Division Office(Bengaluru 1) |
| <ul> <li>Manage Profile</li> <li>User Management</li> </ul>                | Message Box / Inbox                 |                                            |                            |                      |          |                                       |
| <ul> <li>Message Box</li> <li>Inbox</li> </ul>                             | Please select Service *             | Application Approval of cadre and strength | Select Task *<br>To Date : | Verification of ARCS |          | а<br>1                                |
| <ul> <li>Sent Applications</li> <li>Revalidate Payment</li> </ul>          | App Ref No.                         | 01/01/2017                                 |                            | 24/06/2019           |          | •                                     |
| Grievance <     Payment Settlement Report <                                |                                     |                                            |                            |                      |          | 留 Get Data                            |
| DSC Management      C                                                      |                                     |                                            |                            |                      |          |                                       |
| Reports <                                                                  |                                     |                                            |                            |                      |          |                                       |
| Department Level Configuration     SMS Configuration     <                 |                                     |                                            |                            |                      |          |                                       |
| Web Service Integration < https://serviceonline.gov.in/configureka/home.co | io?OWASP_CSRFTOKEN=1L44-JS77-GF0X-Y |                                            | data gov 🔞 🗌 i             | neta l 🎕 👝 🤖         |          |                                       |

- 7. Click on 'View Processing History'->click on 'Completed' to verify the applicant's application.
- 8. Fill mandatory fields.
- 9. Write remarks. Click on 'submit'.

| ಕ                                                   | arrest xerro                | ಸೇವಾ ಸಿ೦<br>Seva Sind                          | ಧು<br>hu       |                      | and the second second s |
|-----------------------------------------------------|-----------------------------|------------------------------------------------|----------------|----------------------|----------------------------------------------------------------------------------------------------|
| Menu                                                | =                           |                                                |                | <b>I</b> ⊂ Themes    | Language 🛛 🛔 ARCS Sub Division Office(Bengaluru 1)                                                                                                    |
| 📽 Manage Service <                                  |                             |                                                |                |                      |                                                                                                    |
| 🖀 Manage Profile 🛛 🔸                                | Message Box / Inbox         |                                                |                |                      |                                                                                                    |
| 😐 User Management 🛛 <                               |                             |                                                |                |                      |                                                                                                    |
| 😬 Message Box 🗸 🗸                                   | Please select Service       | * Application Approval of cadre and strength * | Select Task *  | Verification of ARCS | 2 <b>v</b> 2                                                                                                    |
| Inbox                                               | From Date                   | : 01/01/2017                                   | To Date :      | 24/06/2019           |                                                                                                    |
| Sent Applications                                   | App Ref No                  | 5                                              |                |                      |                                                                                                    |
| Grievance                                           |                             |                                                |                |                      |                                                                                                    |
| Payment Settlement Report                           |                             |                                                |                |                      | 🖺 Get Data                                                                                                    |
| <ul> <li>DSC Management &lt;</li> </ul>             | Showing 1 to 1 of 1 entries |                                                |                |                      |                                                                                                    |
| Department/Local Body Mapping                       | Sl.No.                      | Application Number                             | Status         | Action               | Return to Pool                                                                                                    |
| ©\$ Reports <                                       | 1                           | RG010S190000004                                | Forwarded      | Pull                 |                                                                                                    |
| <ul> <li>Department Level Configurations</li> </ul> |                             |                                                |                |                      |                                                                                                    |
| SMS Configuration <                                 |                             |                                                |                |                      |                                                                                                    |
| Web Service Integration <                           |                             |                                                | data gov 🔞 🗌 i | nofial 🏶 👝 🗤         |                                                                                                    |

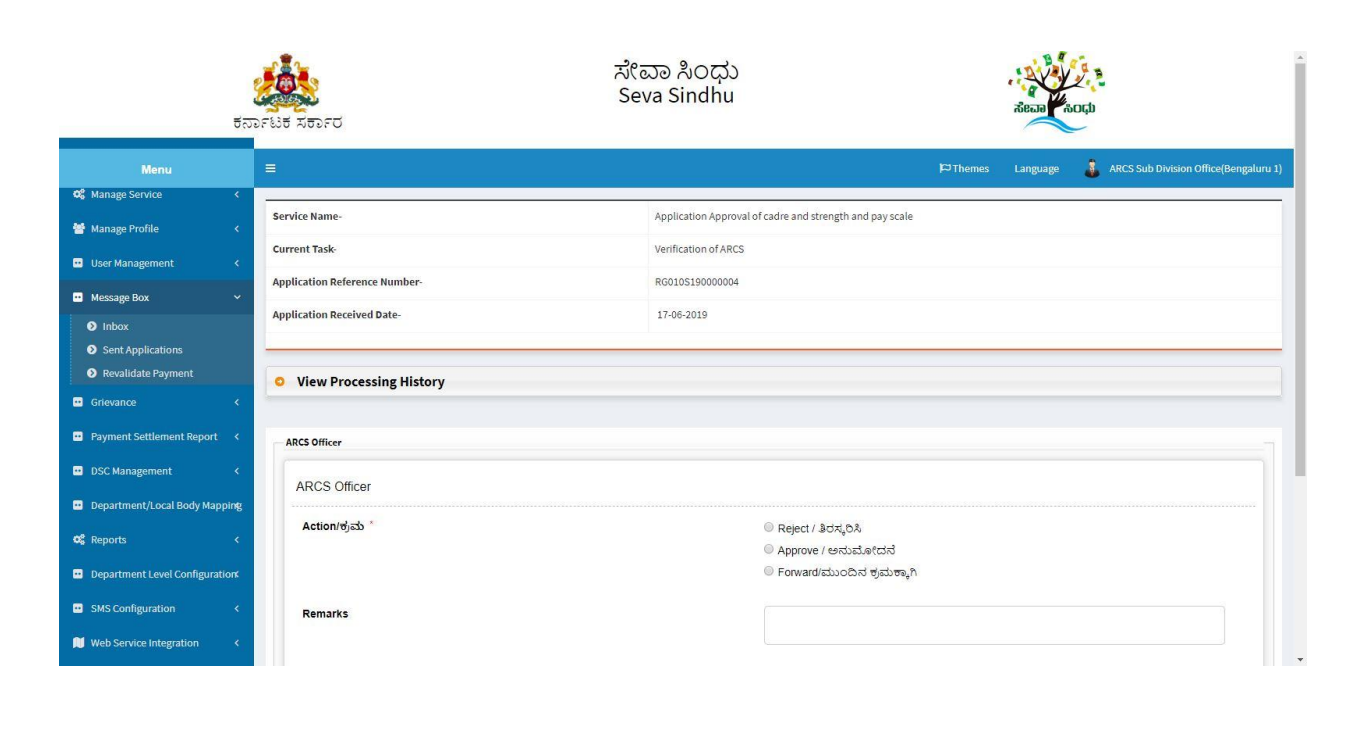

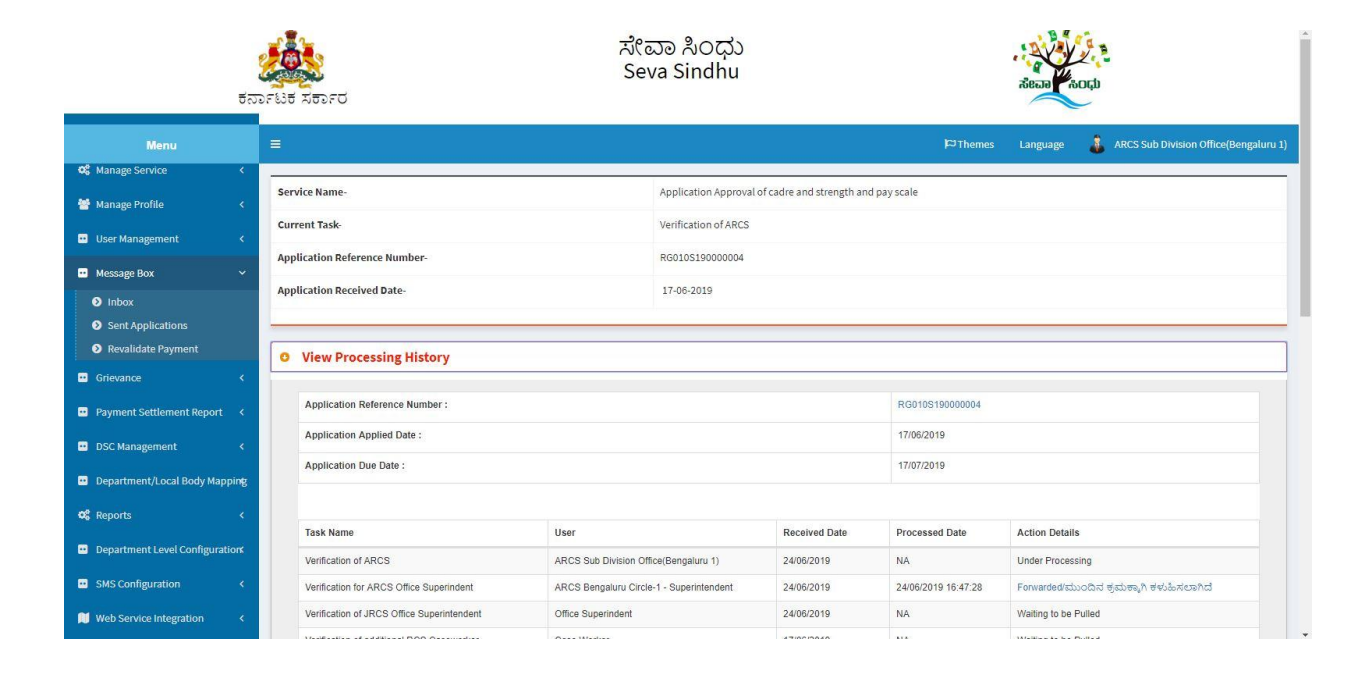

| Application Stubmission       Kiesk       NA       17/08/2019 17:13.35       Completed         ARCS Officer       ARCS Officer       Image: Complete Student Student St |
|----------------------------------------------------------------------------------------------------|
| ARCS Officer         ARCS Officer         Action/djab *         Reject / Bdd_0A         * Approve / extended         * Forward(should djab va)A         approved                                                                                                    |
| Action/ಶ್ರಮ *                                                                                                    |
| © Approve / ಅನುವೋದನ<br>© Forward/ಮುಂದಿನ ಕ್ರಮಕ್ಕಾಗಿ<br>approved]<br>E: Submit © Resct © Cancel € issue<br>€: Submit © Resct © Cancel € issue                                                                                                    |
| Remarks * approved                                                                                                    |
| <ul> <li>B Submit</li> <li>D Reset</li> <li>O Cancel</li> <li>← Bac</li> </ul>                                                                                                    |
|                                                                                                    |

| ಕನ                                                | THE REFO                                                                       | ಸೇವಾ ಸಿಂಧು<br>Seva Sindhu                  | арана (тара)<br>Авеан (тара)                              |
|---------------------------------------------------|--------------------------------------------------------------------------------|--------------------------------------------|-----------------------------------------------------------|
| Menu                                              | =                                                                              |                                            | 🏳 Themes Language 🤱 ARCS Sub Division Office(Bengaluru 1) |
| 📽 Manage Service <                                | -                                                                              |                                            |                                                           |
| 👹 Manage Profile 🛛 🔍 🖌                            | Digital Signature is Mandatory. How would you I<br>Document(s) to be generated | ke to proceed? * O Using DSC O Using eSign |                                                           |
| 😐 User Management 🛛 <                             |                                                                                |                                            |                                                           |
| 😐 Message Box 🗸 🗸                                 | Document Name                                                                  | DSC Required                               | View Document                                             |
| Inbox                                             | Output Certificate                                                             | Mandatory                                  |                                                           |
| Sent Applications                                 |                                                                                |                                            |                                                           |
| Revalidate Payment                                |                                                                                |                                            | Bubmit Edit Form View Form Cancel + Back to Inbox         |
| Grievance <                                       |                                                                                |                                            |                                                           |
| Payment Settlement Report <                       |                                                                                |                                            |                                                           |
| <ul> <li>DSC Management &lt;</li> </ul>           |                                                                                |                                            |                                                           |
| <ul> <li>Department/Local Body Mapping</li> </ul> |                                                                                |                                            |                                                           |
| 😋 Reports 🛛 🔍                                     |                                                                                |                                            |                                                           |
| Department Level Configuration                    |                                                                                |                                            |                                                           |
| SMS Configuration <                               |                                                                                |                                            |                                                           |
| 📜 Web Service Integration 🛛 <                     |                                                                                |                                            |                                                           |
|                                                   |                                                                                | data gov in line lata gov in               | india   📽 👝 🗤   🗶 🂳                                       |

| win er er<br>Winkige of Extension<br>Government of India | Digital India<br>Power To Empower                                                                                                    | Centre for Development of<br>Advanced Computing |
|----------------------------------------------------------|----------------------------------------------------------------------------------------------------|-------------------------------------------------|
|                                                          | You are currently using C-DAC eSign Service and have been redirected from<br>Charles the control of the control of the control o |                                                 |
|                                                          | Aadhaar Based e-Authentication                                                                                                    |                                                 |
|                                                          | Enter Your Virtual ID / Adhaar Number      Get Virtual ID     Enter Your Aadhaar OTP                                                                                                    |                                                 |
|                                                          | View Document Information                                                                                                    |                                                 |
|                                                          | Get OTP Cancel Not Received OTP? Resend OTP                                                                                                    |                                                 |

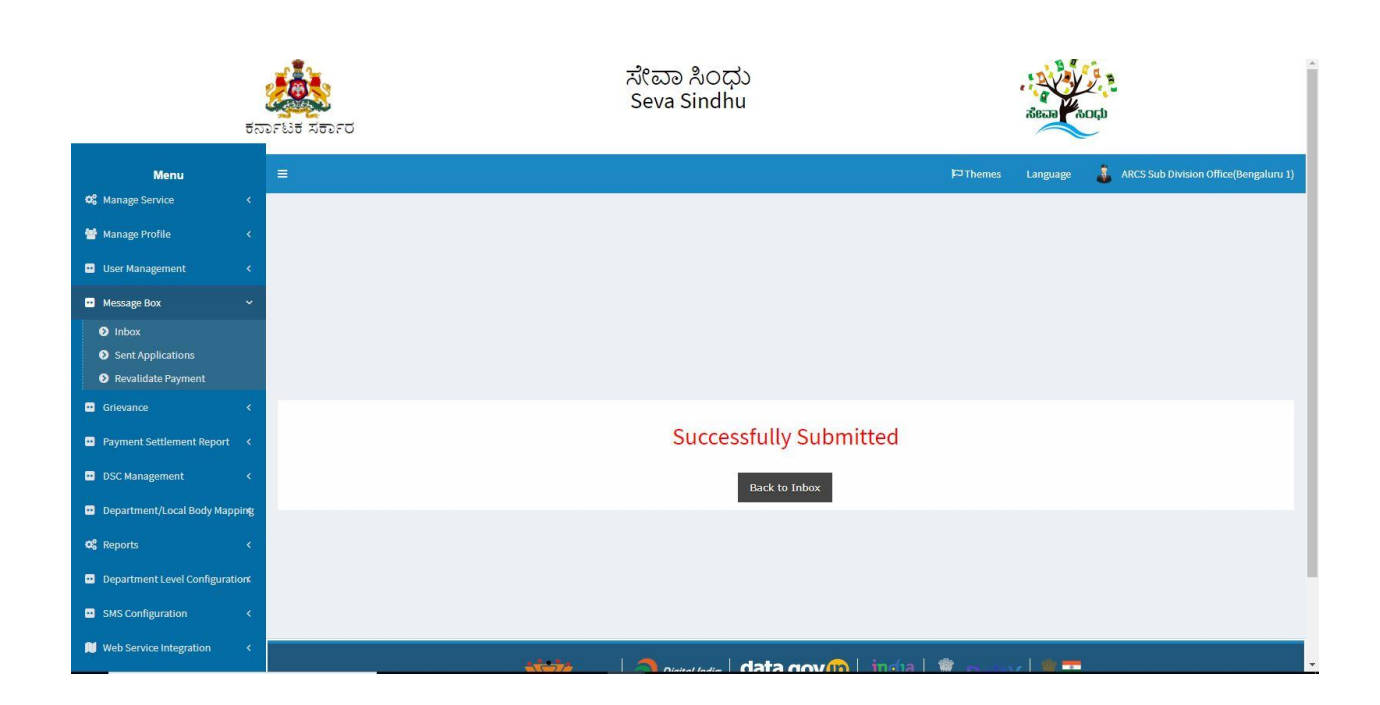

# Steps APPLICANT's login: approval or rejection certificate or sent back for clarification

After approval or rejection from the department users, The approval or rejection certificate can be downloaded from 'menu'->'view status of the application'->view submitted application->'get data'->search with the application reference no. ->click on the 'delivered' or 'rejected' to get the certificate.

| ← → C                   | nline.gov.in/karnataka/                                                                     |                                                                                                    |                                                                                                    | or 🕁 🔼 \varTheta                                                                                                    |
|-------------------------|---------------------------------------------------------------------------------------------|----------------------------------------------------------------------------------------------------|----------------------------------------------------------------------------------------------------|----------------------------------------------------------------------------------------------------|
|                         |                                                                                             | ಸೇವಾ ಸಿಂಧು                                                                                                    |                                                                                                    |                                                                                                    |
| ಕ                       | ನ್ಯಾಟಕ ಸರ್ಕಾರ                                                                               | SEAN SINDHO                                                                                                    |                                                                                                    | ಸೇವಾ ಸಂಧು                                                                                                    |
|                         | <b>Å</b>                                                                                    |                                                                                                    |                                                                                                    |                                                                                                    |
| 9/                      | Apply for Servic<br>Mobile No<br>OTP/Password<br>Submit<br>Forgot Password 1 New use        | 20<br>C Get OTP<br>pe here<br>T ? Register here                                                                                                    | Check Your Application Sta<br>Select Department<br>Select Service<br>Enter your Application ID<br>Check Status Now                                              | tus                                                                                                    |
|                         |                                                                                             | ಸೇವಾ ಸಿಂಧು<br>Seva Sindhu                                                                                                    |                                                                                                    | Server August                                                                                                    |
| ಕನ                      | ರ್ನಾಟಕ ಸರ್ಕಾರ                                                                               |                                                                                                    |                                                                                                    | Nesta UDIÉN                                                                                                    |
| Menu                    | =                                                                                           |                                                                                                    |                                                                                                    | 🍽 Themes Language 🍶 kio                                                                                                    |
| Manage Profile <        | ABOUT SEVA SINDHU                                                                           |                                                                                                    |                                                                                                    |                                                                                                    |
| Apply for services      |                                                                                             |                                                                                                    |                                                                                                    |                                                                                                    |
| Manage Klosk Operations | citizen service centers such as Bangalore C<br>services in a cashless, faceless and paperle | ataka to deliver the Government services at the doorstep:<br>Jne, Karnataka One, Atalji Jana Snehi Kendra and Bapuji P<br>ess manner. It is step towards provision of accessible, cost | of the citizens. Seva Sindhu will be integrated with<br>endras and aims to bring to all departmental servic<br>effective, accountable and transparent governmen | various service delivery channels of Govt of Karnataka,<br>ies on one platform. The objective is to provide Government<br>t services to citizens. |
|                         | Seva Sindhu provides a hassle free service<br>processes of the department by removing       | delivery through reduced turnaround time, minimized vis<br>zumbersome, time consuming and non-value add steps, t                                                                       | its to avail services and reduced opportunity cost. I<br>hereby enhancing the citizen service delivery mech                                                     | Seva Sindhu also aids the department in simplifying the anism.                                                                                    |
|                         |                                                                                             |                                                                                                    |                                                                                                    |                                                                                                    |
|                         |                                                                                             |                                                                                                    |                                                                                                    |                                                                                                    |

- 1. Applicant can see the status of the application in 'current status' section. Below screenshot contain
  - a. 'under process' application which is applied and seen by the workflow officer
  - b. 'delivered' output certificate received
  - c. And 'waiting for applicant's response' Officer sent back the annexure for clarification
  - d. 'initiated' application applied and is not seen by the department officer.

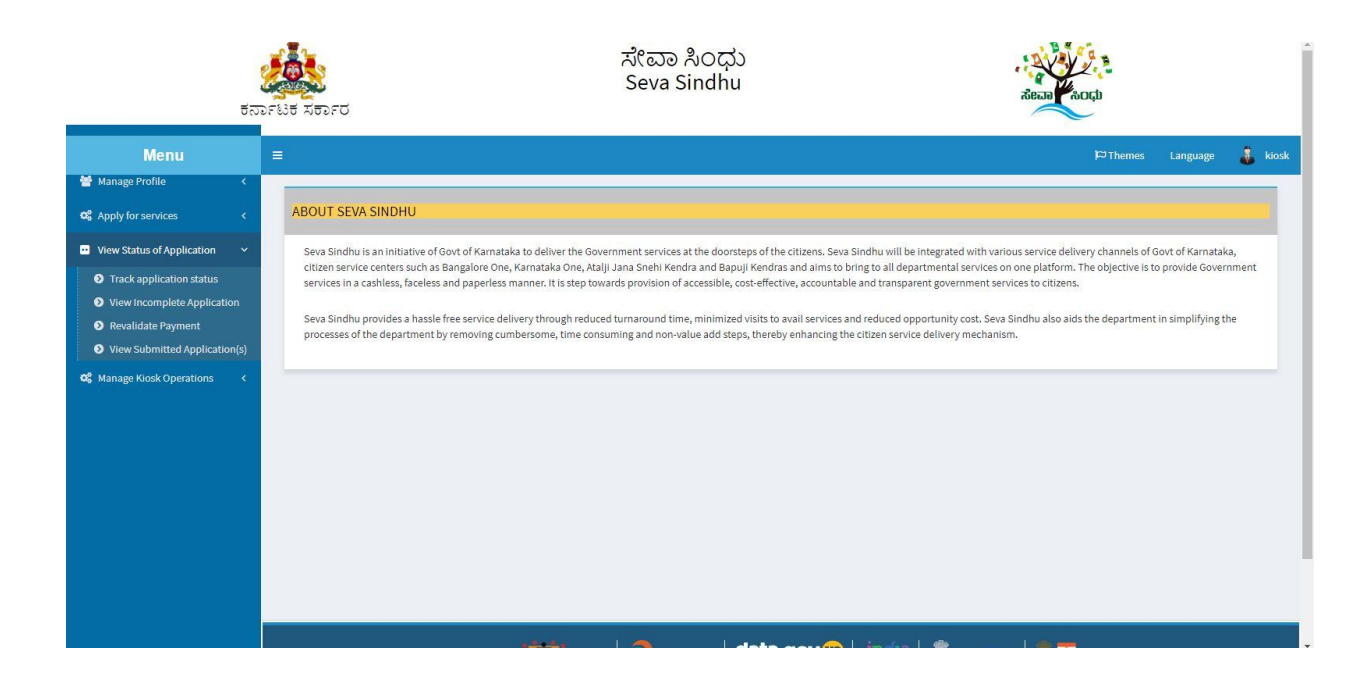

| ಕನು                                                                                                    | ್ಲಿ<br>೧೯ಟಕ ಸರ್ಕಾರ                           |            | ಸೇವಾ ಸಿಂಧ<br>Seva Sindh | პა<br>u      |         |          | Read  |        |          | Í       |
|----------------------------------------------------------------------------------------------------|----------------------------------------------|------------|-------------------------|--------------|---------|----------|-------|--------|----------|---------|
| Menu                                                                                                    | E                                            |            |                         |              |         |          |       | Themes | Language | 🌡 kiosk |
| Manage Profile                                                                                                    |                                              |            |                         |              |         |          |       |        |          |         |
| <ul> <li>View Status of Application</li> </ul>                                                                                                    | Application Submitted between<br>From Date : | 24/03/2019 | ,                       | To Date: 24/ | 06/2019 | <b>1</b> | /pe c | itizen |          | *       |
| <ul> <li>Track application status</li> <li>View Incomplete Application</li> <li>Revalidate Payment</li> <li>View Submitted Application(s)</li> </ul> |                                              |            |                         |              |         |          |       |        | 🖺 Get    | Data    |
| ଷ୍ଟ Manage Kiosk Operations <                                                                                                    |                                              |            |                         |              |         |          |       |        |          |         |
|                                                                                                    |                                              |            |                         |              |         |          |       |        |          |         |
|                                                                                                    |                                              |            |                         |              |         |          |       |        |          |         |
|                                                                                                    |                                              |            |                         |              |         |          |       |        |          |         |
|                                                                                                    |                                              |            |                         |              |         |          |       |        |          |         |
|                                                                                                    |                                              | يفعقه      |                         | data nev     | A Linda | 1. 🚓     |       |        |          |         |

Approving the seniority List of Housing Societies

|                       |                                                              |                          |             |                       | )⊂⊐ Then   | nes Language  |
|-----------------------|--------------------------------------------------------------|--------------------------|-------------|-----------------------|------------|---------------|
| file <                |                                                              |                          |             |                       |            |               |
| rvices <              | Application Submitted between                                |                          |             |                       |            |               |
| of Application 🗸 🗸    | From Date : 24/03/2019                                       | To Date :                | 24/06/2019  | Тур                   | Citizen    |               |
| olication status      |                                                              |                          |             |                       |            |               |
| e Payment             |                                                              |                          |             |                       |            | BG            |
| mitted Application(s) | Show 10 • entries                                            |                          |             |                       |            |               |
| sk Operations 🛛 <     |                                                              |                          |             |                       | Search:    | sca           |
|                       | SNo Service Name                                             | Application Reference No | Received On | Submission Date<br>\$ | Due Date   | Current Statu |
|                       | 144 Application Approval of cadre and strength and pay scale | RG010S19000003           | 08/05/2019  | 10/05/2019            | 07/06/2019 | Under Process |
|                       | 243 Application Approval of cadre and strength and pay scale | RG010S190000005          | 24/06/2019  | 24/06/2019            | 24/07/2019 | Under Process |
|                       | 245 Application Approval of cadre and strength and pay scale | RG010S190000004          | 17/06/2019  | 17/06/2019            | 17/07/2019 | Delivered     |
|                       |                                                              |                          |             |                       |            |               |

2. Click on 'delivered' to check the output certificate.

|                      |                | Applicatic  | on Form Detail                                   |          |                    |                                             |            | × A A A A A A A A A A A A A A A A A A A |               |       |
|----------------------|----------------|-------------|--------------------------------------------------|----------|--------------------|---------------------------------------------|------------|-----------------------------------------|---------------|-------|
| ಕನ                   | ರ್ನಾಟಕ ಸಕಾ.    |             | Ousewonici                                       |          |                    | ပျှဆာပခ္ခေျ၊ ပ စပထားသားက                    |            |                                         |               |       |
|                      | =              | 4           | Verification of DRCS<br>caseworker               | NA       | Nil                | Under Process                               | NA         | t≂ Th                                   | emes Language | kios  |
| 🕈 Manage Profile 🛛 < |                | 5           | Registrar of Cooperative<br>Societies CaseWorker | NA       | Nil                | Under Process                               | NA         |                                         |               |       |
|                      | Application    | 6           | Verification of additional<br>RCS Caseworker     | NA       | Nil                | Under Process                               | NA         | 1                                       |               |       |
|                      | -              | 7           | Verification of JRCS Office<br>Superintendent    | NA       | Nil                | Under Process                               | NA         | Citizen                                 |               | •     |
|                      |                | 8           | Verification for ARCS Office<br>Superindent      | NA       | NI                 | Forwarded/ಮುಂದಿನ<br>ಕ್ರಮಕ್ಕಾಗಿ ಕಳುಹಿಸಲಾಗಿದೆ | NA         |                                         | 🖺 Get Dat     |       |
|                      | Show 10        | 9           | Verification of ARCS                             | NA       | Output Certificate | Approved /<br>ಅನುಮೋದಿಸಲಾಗಿದೆ                | NA         |                                         |               |       |
|                      |                |             |                                                  |          |                    |                                             |            | Search                                  | ; sta         |       |
|                      | SNO SC         |             |                                                  |          |                    |                                             |            | Due Date                                |               |       |
|                      | 144 Aj         |             |                                                  |          |                    |                                             |            | 07/06/2019                              |               |       |
|                      | 243 Aj         |             |                                                  |          |                    |                                             | Cl         | 24/07/2019                              |               |       |
|                      | 245 Appli      | cation Appr | oval of cadre and strength and p                 | ay scale | RG0105190000004    | 17/06/2019                                  | 17/06/2019 | 17/07/2019                              |               |       |
|                      | Showing 1 to : | of 7 ontrie | ac (filtered from 257 total entri                |          |                    |                                             |            |                                         |               |       |
|                      | Showing 1 to . |             |                                                  |          |                    |                                             |            |                                         |               | ast 👻 |
|                      |                |             |                                                  |          |                    |                                             |            |                                         |               |       |
|                      |                |             |                                                  |          |                    |                                             |            |                                         |               |       |

|                               |             | -                |                                 |                       | Nev 2 .               |                                      |         |                  |                  |       |
|-------------------------------|-------------|------------------|---------------------------------|-----------------------|-----------------------|--------------------------------------|---------|------------------|------------------|-------|
|                               | GREEDE      | Applicatio       | n Form Detail                   |                       |                       | × ಷ<br>ವಾ ಸಿಂಧ                       |         |                  |                  |       |
| ಕತ                            | ರ್ನಾಟಕ ಸಕಾ  |                  | Geogramos                       |                       |                       | ojour cegi no escure cento           |         | -                |                  |       |
|                               | E           | 4                | Verification of DRCS caseworker | NA                    | NE                    | Under Process                        | NA      | गच्य             | iemes Language 🧘 | kiosk |
| 📽 Manage Profile 🛛 🔇 🖌        |             | 5                | Registra 💿 Untitled - G         | ioogle Chrome         |                       | - 0                                  | XIA     |                  |                  |       |
|                               |             | 6                | Verificati                      | erviceonline.gov.in/o | onfigureka/viewDelive | eredCertificate.do?applicationId=151 | IA      |                  |                  |       |
| View Status of Application    | Application | 7                | RCS Ca                          |                       |                       |                                      |         | Citizen          |                  | -     |
| Track application status      |             | ·                | Superint                        |                       |                       |                                      | 14      |                  |                  |       |
| • View Incomplete Application |             | 8                | Verificati                      |                       |                       |                                      | IA      |                  | E) Get Data      |       |
| Revalidate Payment            | Change 10   | 9                | Verificati                      |                       |                       |                                      | IA      |                  | Elocrosis        |       |
|                               | SHOW 10     |                  |                                 |                       |                       |                                      |         | Search           | n: sca           |       |
| 🕫 Manage Kiosk Operations 🛛 < | SNo S       |                  |                                 |                       |                       |                                      |         | Due Date         |                  |       |
|                               | 144 A       |                  | _                               |                       |                       |                                      |         | • 07/06/2019     |                  |       |
|                               | 243 A1      |                  |                                 |                       |                       |                                      |         | Close 24/07/2019 |                  |       |
|                               | 245 A       | pplication Appr  | oval of cadre                   |                       |                       |                                      | 06/2019 | 17/07/2019       |                  |       |
|                               |             |                  | 📓 RG002                         | !S190000012.pdf       |                       | Show all                             | ×       |                  |                  |       |
|                               | Showing 1   | to 3 of 3 entrie | s (filtered from 201 total ei   | nnesj                 |                       |                                      |         |                  |                  |       |
|                               |             |                  |                                 |                       |                       |                                      |         |                  |                  |       |
|                               |             |                  |                                 |                       |                       |                                      |         |                  |                  |       |
|                               |             |                  |                                 |                       |                       |                                      |         |                  |                  |       |
|                               |             |                  |                                 | A STA                 |                       | data dov m india                     |         |                  |                  |       |

#### 3. Generated Sanction order

|                                                                               |              | Applicatio    | n Form Detail                   |                           | ೆಂದಾ ೩೦೯             | τ <sub>λ</sub>                    |          |                  |                                       |       |
|-------------------------------------------------------------------------------|--------------|---------------|---------------------------------|---------------------------|----------------------|-----------------------------------|----------|------------------|---------------------------------------|-------|
| ಕನ                                                                            | ರ್ಗಾಟಕ ಸಕಾಂ  |               | Gabeworker                      |                           |                      |                                   | ~        |                  |                                       |       |
| Menu                                                                          | =            | 4             | Verification of DRCS caseworker | NA                        | Nil                  | Under Process                     | NA       | त व्य            | emes Language 🌡                       | kiosk |
| Manage Profile <                                                              |              | 5             | Registra<br>Societies           | - Google Chrome           |                      | - 0                               | ×        |                  |                                       |       |
| 📽 Apply for services 🔹 🤇                                                      | Application  | 6             | Verificati<br>RCS Ca:           | //serviceonline.gov.in/co | onfigureka/viewDeliv | eredCertificate.do?applicationId= | 51<br>IA |                  |                                       |       |
| View Status of Application                                                    |              | 7             | Verificati                      |                           |                      |                                   | IA       | Citizen          |                                       | •     |
| Track application status     View Incomplete Application                      |              | 8             | Verificati<br>Superinc          |                           |                      |                                   | IA       |                  | 🗒 Get Data                            |       |
| <ul> <li>Revalidate Payment</li> <li>View Submitted Application(s)</li> </ul> | Show 10      | 9             | Verificati                      |                           |                      |                                   | IA       |                  | • • • • • • • • • • • • • • • • • • • |       |
| 📽 Manage Kiosk Operations 🛛 K                                                 | SNo St       |               |                                 |                           |                      |                                   |          | Due Date         | Current Status                        |       |
|                                                                               | 144 A;       |               |                                 |                           |                      |                                   |          | 07/06/2019       |                                       |       |
|                                                                               | 243 Aj       |               |                                 |                           |                      |                                   |          | Close 24/07/2019 |                                       |       |
|                                                                               | 245 Appli    | cation Appro  | oval of cadre                   |                           |                      |                                   | 06/2019  | 17/07/2019       |                                       |       |
|                                                                               | Showing 1 to | 3 of 3 entrie | RG                              | 010S190000004.pdf ^       |                      | Show all                          | ×        |                  |                                       |       |
|                                                                               |              |               |                                 |                           |                      |                                   |          |                  | Previous 1 Next Last                  | (     |
|                                                                               |              |               |                                 |                           |                      |                                   |          |                  |                                       |       |
|                                                                               |              |               |                                 |                           |                      |                                   |          |                  |                                       |       |

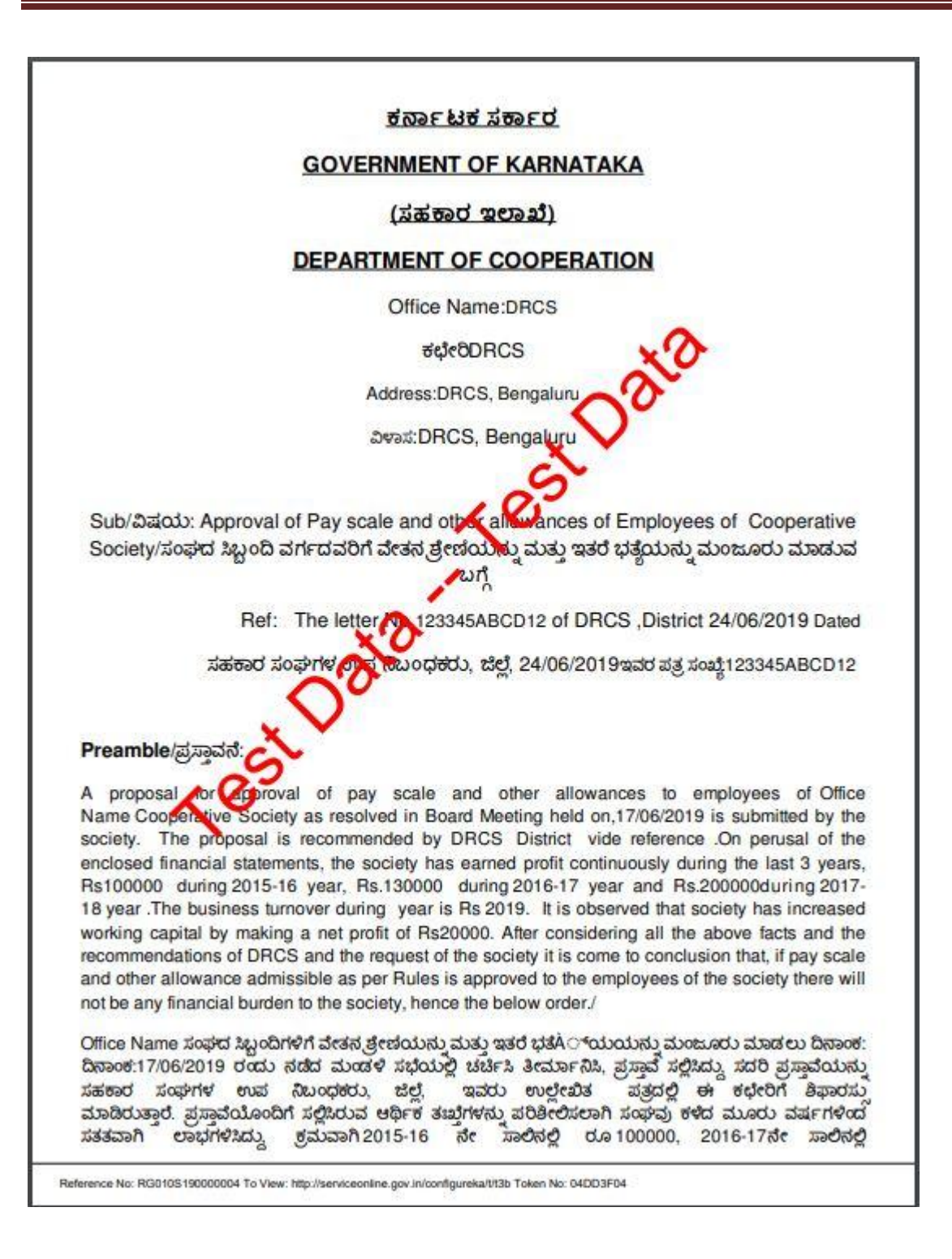

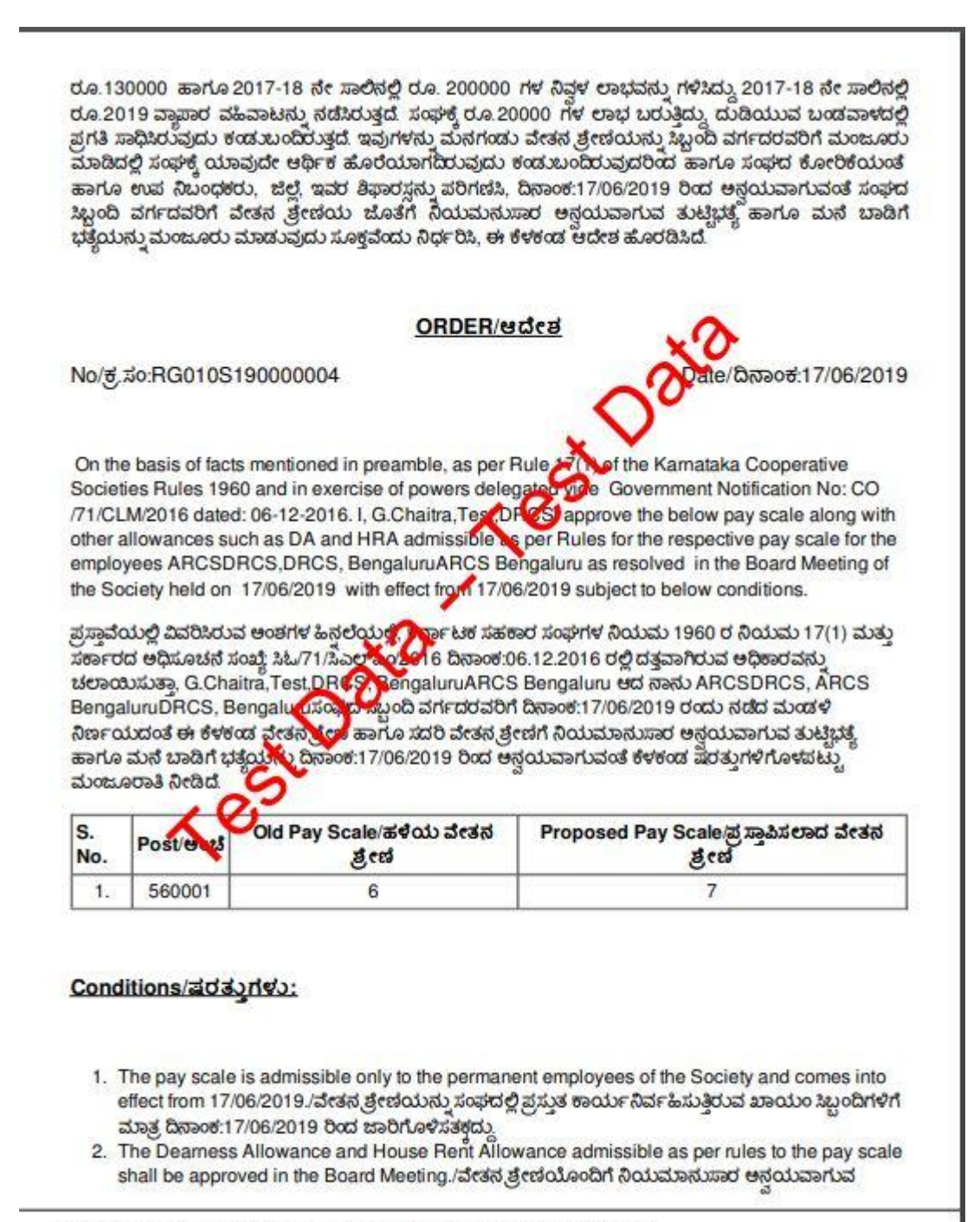

Reference No: RG010S190000004 To View: http://serviceonline.gov.in/configureka/t/t3b Token No: 04DD3F04

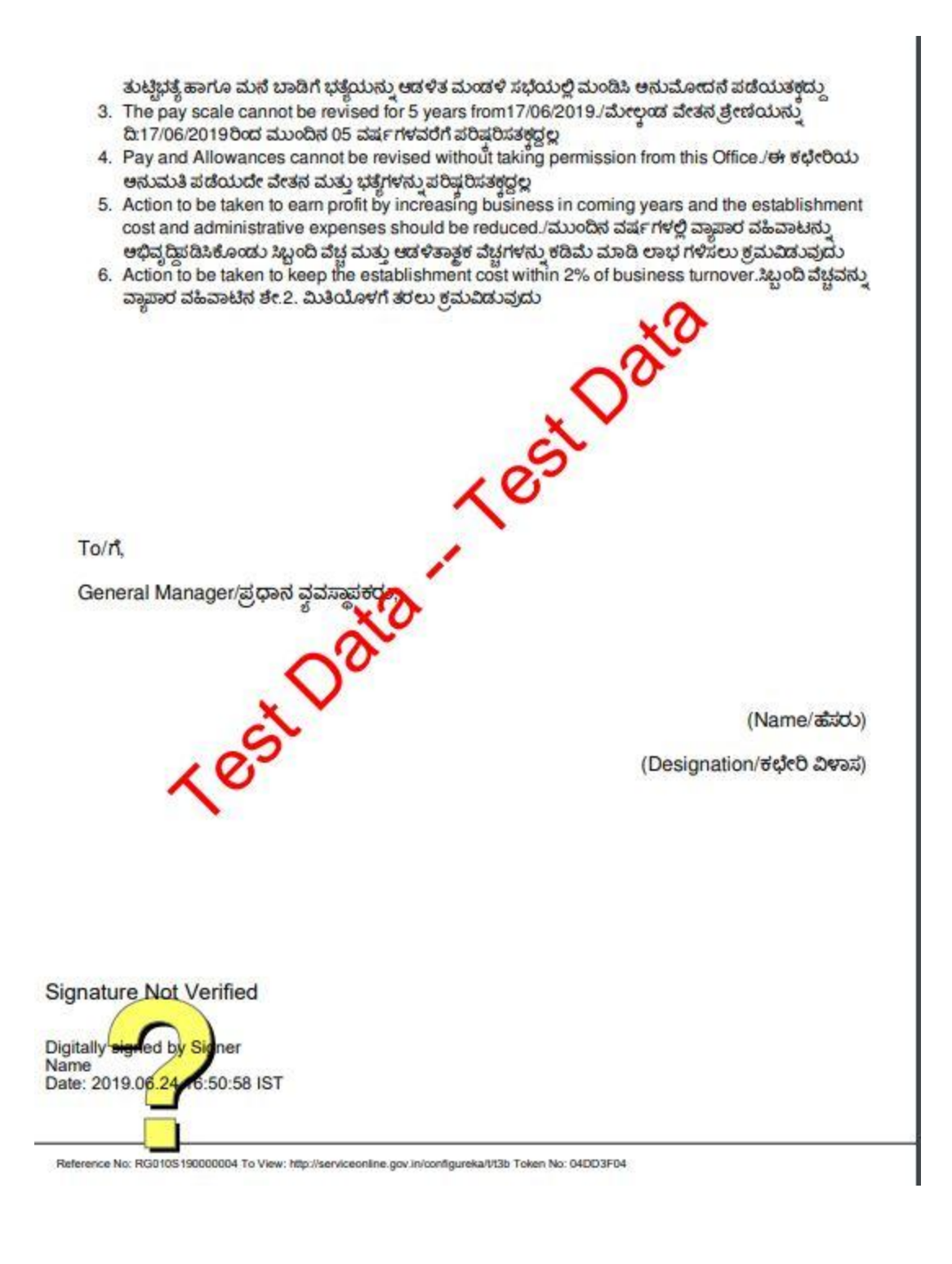

-----END---